# Poszeidon szerződésnyilvántartás oktatási segédanyag szerződéskezelők részére

## Tartalom

| ١.          | Általános információk                                                                                            | 3 |
|-------------|----------------------------------------------------------------------------------------------------|---|
| II.         | Szerződés iktatása                                                                                               | 4 |
| III.        | A szerződéstárba jelölés, valamint a szerződés iratkategóriájának beállítása utólagosan                          | 6 |
| IV.         | Szerződés felelősének megadása                                                                                   | 7 |
| V.<br>iratl | Csatolmány (minden fél által aláírt szerződés szkennelt példányának utólagos) feltöltése az<br>kezelő rendszerbe | 8 |
| VI.         | Figyelmeztető e-mail üzenet a szerződéstárba rögzítésről                                                         | 9 |
| VII.        | Szerződések menü – Szerződéstár 10                                                                               | 0 |
| 1           | . A Szerződéstár felülete                                                                                        | 0 |
| 2           | 2. A felület személyre szabása1                                                                                  | 1 |
| 3           | <ol> <li>Új szerződés rögzítése a szerződéstárba12</li> </ol>                                                    | 2 |
| 4           | . A szerződéstárba már korábban rögzített szerződés adatainak módosítása 20                                      | 0 |
| 5           | . A szerződéstárba már korábban rögzített szerződés megszűntetése/lezárása 2:                                    | 1 |
| e           | 5. Szűrők                                                                                                    | 2 |
| 7           | <ol> <li>A nyilvántartásban szereplő adatok exportálása Excel fájlba</li></ol>                                   | 3 |
| 8           | 3. Lekérdezés(ek)                                                                                                | 3 |

## I. Általános információk

A Szerződésnyilvántartás modul kizárólag Iktató/Ügyintéző/Szerződéskezelő szerepkörrel érhető el. Ezzel a szerepkörrel azonban mind az iktatással összefüggő, mind pedig a szerződéskezelés kapcsán felmerülő feladatok, beállítások is elvégezhetők.

A szerződéskezelés folyamatában elvégzendő feladatok:

- Szerződés iktatása (ezt végezheti a szervezeti egység iratkezelő munkatársa is),
- Szerződéstárba jelölés (ezt végezheti a szervezeti egység iratkezelő munkatársa is),
- Szerződés felelősének megadása,
- A minden fél által aláírt szerződés szkennelt példányának feltöltése az iktatott irathoz (ezt végezheti a szervezeti egység iratkezelő munkatársa is),
- A végleges szerződés adatainak rögzítése a szerződésnyilvántartásban.

Nagyon fontos azonban, hogy az egyes szervezeti egységeknél nem minden esetben egyezik meg az iktatók-, és a szerződéstárat kezelők személye. Tehát a fent felsorolt feladatokat előfordul, hogy egy ember végzi az adott egységben, de az is lehet, hogy más végzi az iktatást, és más felelős a szerződés nyilvántartásba kerüléséért.

A következő fejezetekben lépésről-lépésre bemutatjuk a szerződéskezelés jelen téma szempontjából releváns folyamatát az iktatástól a szerződés nyilvántartásba kerüléséig. Fontos ugyanis, hogy minden szereplő egészében lássa át a folyamatot, tisztában legyen azokkal a lépésekkel is, amiket adott esetben nem ő végez a rendszerben, de ellenőriznie kell tudni a feladat megvalósítását, illetve helyességét.

A rendszerbe beépített figyelmeztető e-mail üzenetek segítik a felhasználók munkáját, hogy a szerződés nyilvántartásba vétele ne maradjon el. Ehhez azonban be kell állítani a programban azokat a személyeket, akiknek meg kell kapniuk a figyelmeztető üzenetet. Fontos, hogy ezeket a figyelmeztető üzeneteket nem csak olyan felhasználó kaphatja meg a rendszertől, aki aktív szerepkörrel rendelkezik a Poszeidonban, hanem megcímezhető olyan felhasználói is, akinek nincs hozzáférése a rendszerhez. Így például a megcímezhető a szerződés szakmai felelőse (ügyintézője) is - aki nem feltétlen rendelkezik szerepkörrel -, hogy ő is értesüljön arról, hogy a szerződés feltöltése még nem történt meg a rendszerbe, és ugyanilyen fontos, hogy az a munkatárs is megkapja az üzenetet, aki lktató/Ügyintéző/Szerződéskezelő szerepkörrel rendelkezik a Poszeidonban, azaz feladata a szerződés nyilvántartásba vétele.

A rendszer nagy előnye, hogy a nyilvántartásban szereplő adatok kereshetők, szűrhetők, és akár excel táblába ki is exportálhatók, így a szerződésekkel kapcsolatos adatszolgáltatások alapját is képezhetik.

A fentiekkel-, vagy a rendszer használatával kapcsolatban kérdéseket az <u>iksupport@listserv.pte.hu</u> email címre küldött levélben lehet megfogalmazni. Ezen az e-mail címen keresztül a Koordinációs és Működésfejlesztési Főosztály munkatársai technikai és módszertani kérdésekben segítik a felhasználók szerződéskezelési feladatellátását.

### II. Szerződés iktatása

Az első és legfontosabb lépése a folyamatnak, amikor maga a szerződés iktatásra kerül, azaz irattá válik. Ha a szervezeti egységnél más személy felelős az iktatásért, akkor értelem szerűen ezt a fejezetrészt nem a szerződésnyilvántartást kezelőnek kell elvégeznie.

| 🖉 Poszeidon Iktatás                                                      |                                         |                                                                                                    |                                                                                                    |                                              |                                          |                                                                                           | – ø ×             |
|--------------------------------------------------------------------------|-----------------------------------------|----------------------------------------------------------------------------------------------------|----------------------------------------------------------------------------------------------------|----------------------------------------------|------------------------------------------|-------------------------------------------------------------------------------------------|-------------------|
| Fájl Eszközök Szerepkörváltás                                            | Szervezeti egység                       | Felhasználó vezető Leg                                                                                                    | utóbbi iktatások Legutóbbi érkeztet                                                                             | ések Súgó                                    |                                          |                                                                                           |                   |
| ROCTEDON                                                                 | i.                                      |                                                                                                    |                                                                                                    | Kimenő/Bel                                   | ső - Vegyes típusi                       | ú - Postai                                                                                |                   |
| POSZEIDUN                                                                | kány                                    | Tipus                                                                                                    | Bektr. kladmányozandő                                                                                           | Kézbes hés                                   | Doviet:                                  | E thingent 12.                                                                            | -H ^              |
| (EREIDR)<br>Irat és Dokumentumkezelő rendszer                            | C Bejovó                                | C Dottile                                                                                                    | C Igen                                                                                                    | Posta<br>C Fitár/Személves                   | Standards Ga                             |                                                                                           |                   |
| Sasit menii Atalároa menii                                               | C Helyben                               | Vegyes                                                                                                    |                                                                                                    | C Email                                      | Covinat inflage:                         | C Papir C Papir de/vary elektronius alapon kezet 13.                                      | [144] 0241        |
|                                                                          |                                         | and the second second se |                                                                                                    | C Verves kézbes hés                          | Térre                                    | An United Birthol                                                                         |                   |
| C2 Idata 1                                                               | 2                                       | 2                                                                                                    |                                                                                                    |                                              |                                          | 14.                                                                                       |                   |
| C Divezieles                                                             | 4.                                      | 3.                                                                                                    |                                                                                                    |                                              |                                          |                                                                                           | <u>*</u>          |
| - Co Keresta<br>El Co Swit                                               |                                         |                                                                                                    |                                                                                                    | C Ogstekanu                                  | Ugytipus:                                |                                                                                           |                   |
| 🗉 🧇 Küldemények                                                          | Expediálás módja:                       | Személyes                                                                                                    | 4.                                                                                                    |                                              | <ul> <li>Ogykör:</li> </ul>              |                                                                                           | X                 |
| 1) 🖉 katok                                                               | Atadó szervezet:                        |                                                                                                    |                                                                                                    |                                              | X Istatókónyv.                           | Pécal Tudományegyetem (0)                                                                 |                   |
| <ul> <li>Szerződések</li> </ul>                                          | Cimzettek kiválasztása                  | 1                                                                                                    |                                                                                                    | 1. Second                                    | Ugyintézési hat                          | eándő: Relativ → 21 ‡ Nap → Sürgős?                                                       |                   |
| E 🖓 Inditional                                                           | <ul> <li>kríomatkai loazoató</li> </ul> | ieág (67) (67)                                                                                                    | cet sceney                                                                                                    | Péca, Szántó Kováce János u. 1/B., 7522. Mag | Fálhév: T Da                             | lgtalzálva 🦵 Bőzetes elektronikus példány csatolása 🖂 Fájfetöltés közvetlenül ktatás után |                   |
| <ul> <li>(i) Cooportos muvilieres.</li> <li>(ii) Co Dovertos.</li> </ul> |                                         |                                                                                                    |                                                                                                    |                                              | Fájinév                                  | Tipua Atáirda                                                                             | 0                 |
| 🗊 🧇 Szervezeti egység postál                                             |                                         |                                                                                                    |                                                                                                    |                                              |                                          |                                                                                           |                   |
| Személyes postáin                                                        | at .                                    | 5                                                                                                    |                                                                                                    |                                              | D.                                       |                                                                                           |                   |
| Patner személyek                                                         | Cimrettet hozzánd                       | Kiničit tödése                                                                                                    |                                                                                                    | Ciminta                                      | tv filaartán                             |                                                                                           |                   |
| - 👸 Patrer szervezeti egységek                                           | Cinzett szervezet:                      | Informatikal (gazgatóság (67) (67)                                                                                                    |                                                                                                    | 6                                            | x                                        |                                                                                           | 15.               |
|                                                                          | Cimzett személy:                        |                                                                                                    |                                                                                                    |                                              | X                                        |                                                                                           | I TRAFFIC         |
|                                                                          | Fax as in                               |                                                                                                    |                                                                                                    |                                              | kattán tételezán                         |                                                                                           | CS_X_             |
|                                                                          | Posta cim                               | Péce, Szántó Kováce Jánce u. 1/                                                                                                    | 8 7622 Maovarorazão                                                                                             |                                              | Szerződéslátba                           | a M 10.                                                                                   |                   |
|                                                                          | Email eler                              |                                                                                                    |                                                                                                    |                                              | katkapcsolatok                           | Telvétele                                                                                 | <u>.</u>          |
|                                                                          |                                         |                                                                                                    |                                                                                                    |                                              | Fata                                     | Térgy iktatószám Kapcsolat típ                                                            | 0                 |
|                                                                          | Boribék tipusa:                         |                                                                                                    |                                                                                                    |                                              | -                                        |                                                                                           | 26                |
|                                                                          | Hw. szám/idegen szár                    | 11. ·                                                                                                    | 8.                                                                                                    |                                              |                                          |                                                                                           |                   |
|                                                                          | Ugyintéző személy:                      |                                                                                                    |                                                                                                    |                                              | Kapcsolat tipe                           | usa 🚽                                                                                     |                   |
|                                                                          | Kézbesítés piostása:                    |                                                                                                    |                                                                                                    |                                              | <ul> <li>Konstelés</li> </ul>            |                                                                                           | -                 |
|                                                                          | htiézkedési mód                         |                                                                                                    | The second second second second second second second second second second second second second second second se |                                              |                                          |                                                                                           |                   |
|                                                                          | Expediálás ideje:                       | 2020.11.17. 11                                                                                                    | 12.59.16 9.                                                                                                    |                                              |                                          |                                                                                           | 1                 |
|                                                                          | kat határideje:                         | Nincs 💌                                                                                                    |                                                                                                    |                                              |                                          |                                                                                           | -                 |
|                                                                          | kat kategória:                          |                                                                                                    | 10.                                                                                                    |                                              | -                                        |                                                                                           | 6                 |
|                                                                          | Adathordozó:                            |                                                                                                    |                                                                                                    |                                              | <ul> <li>Köröztetés tip</li> </ul>       |                                                                                           | aa                |
|                                                                          | Vonalkód:                               | -                                                                                                    |                                                                                                    |                                              | Hozzáférők:                              |                                                                                           | *                 |
|                                                                          | Lapok azāma:                            | 0                                                                                                    |                                                                                                    |                                              | IV Alanist co                            | southeas                                                                                  |                   |
|                                                                          | Biztonsági minősítés:                   |                                                                                                    |                                                                                                    |                                              | Iktatókory                               | yv hozzářeň                                                                               | Feleiős           |
|                                                                          | Megjegyzés:                             |                                                                                                    |                                                                                                    |                                              | 2                                        |                                                                                           | 60                |
|                                                                          |                                         |                                                                                                    |                                                                                                    |                                              | (1)                                      |                                                                                           |                   |
|                                                                          |                                         |                                                                                                    |                                                                                                    |                                              |                                          |                                                                                           |                   |
|                                                                          |                                         |                                                                                                    | 11.                                                                                                    |                                              | Keinstausk                               |                                                                                           |                   |
|                                                                          |                                         |                                                                                                    |                                                                                                    |                                              | E Marine                                 |                                                                                           |                   |
|                                                                          |                                         |                                                                                                    |                                                                                                    |                                              | 1. 1. 1. 1. 1. 1. 1. 1. 1. 1. 1. 1. 1. 1 |                                                                                           | 8                 |
|                                                                          |                                         |                                                                                                    |                                                                                                    |                                              |                                          |                                                                                           | 17                |
|                                                                          |                                         |                                                                                                    |                                                                                                    |                                              | ×                                        |                                                                                           | 11. 0 -           |
| Úi iklatás                                                               |                                         |                                                                                                    |                                                                                                    | Litolsó belépés óta ön még ner               | n iktatott.                              |                                                                                           | Orge ŭrlap Mentég |
| eg mandas                                                                |                                         |                                                                                                    |                                                                                                    |                                              |                                          |                                                                                           |                   |

- 1. Válasszuk ki a bal oldali menüben az Iktatás menüpontot.
- 2. Meg kell adni az irányt, hogy Kimenő/belső.
- 3. Típusnak minden iktatás esetében a Vegyes-t kell választani.
- 4. Az Expediálás módjánál a küldemény továbbítási módját kell kiválasztani. Kimenő levél esetében ez egy postai szolgáltatás lesz, belső levél esetén személyes vagy futár.
- 5. A címzett megadásához nyissunk meg egy új sort a Címzettet hozzáad gombbal.
- 6. A címzett szervezet/Címzett személy mellett található összerendelő gombbal tudjuk előhozni a szervezetek/partnerek listáját.

| Választó lista   |                       |                  |                     | -                         |             |             | -       |    | ×     |
|------------------|-----------------------|------------------|---------------------|---------------------------|-------------|-------------|---------|----|-------|
| Szervezeti egysé | g neve 💌 🚥            |                  |                     | Keresés Belső             | szervezetek |             |         | •  | Szűré |
| zervezeti egysé  | Szervezeti egysé      | Szervezet típusa | Aktuális postai cím | Szervezeti egység fajtája | Email c im  | Telefonszám | Faxszám | 7. |       |
| 0                | Pécsi Tudományegy     | Ismeretlen       | Magyarország, 7634  | Belső                     |             |             |         |    |       |
| 1395             | Kancellári Hivatal (1 | Ismeretlen       |                     | Belső                     |             |             |         |    |       |
| 1397             | Közbeszerzési Főos:   | Ismeretlen       |                     | Belső                     |             |             |         |    |       |
| 1400             | HR Szolgáltatási és   | Ismeretlen       |                     | Belső                     |             |             |         |    |       |
| 1526             | Gazdálkodási Osztál   | Ismeretlen       |                     | Belső                     |             |             |         |    |       |
| 1544             | Oktatási Igazgatósá   | Ismeretlen       | į.                  | Belső                     |             |             |         | -  |       |
| 1560             | Ügyviteli Alkalmazás  | Ismeretlen       |                     | Belső                     |             |             |         | -  |       |
| 1562             | Beszerzés Előminősi   | Ismeretlen       |                     | Belső                     | -           | 27          |         |    |       |
| 1563             | Beszerzési Főosztály  | Ismeretlen       |                     | Belső                     |             |             |         | -  |       |
| 1565             | Raktározási és Kész   | Ismeretlen       |                     | Belső                     |             |             |         |    |       |
| 201              | Dékáni Hivatal (201   | Ismeretlen       |                     | Belső                     |             |             |         |    | 1     |
| 384              | HR Feilesztési Osztá  | Ismeretlen       |                     | Beleő                     |             |             |         |    | -     |

7. Az ablak jobb felső sarkában található lenyíló menü segítségével szűrhetünk a belső illetve a külső partnerekre. Belső levél esetén belső partnert kell kiválasztani, kimenő esetén külső partnert. (Több címzettet is fel lehet venni, ilyenkor mindig meg kell nyomni a címzett hozzáad gombot.)

- 8. Hivatkozási szám/idegen szám megadására is van lehetőség (pl. partner iktatószáma).
- 9. Expediálás ideje automatikusan töltődik.
- 10. <u>Az iratkategória mezőben válasszuk ki a Szerződés-t</u>. Ha ez a minősítés iktatáskor lemarad, az iktatást követően az iratnál pótolható a rendszerben (III. sz. fejezetben található leírás alapján).
- 11. A Megjegyzés mezőbe lehetőség van bármilyen szöveges megjegyzést rögzíteni az iktatáshoz, ami később fontos információ lehet (pl. iratmozgás, dátumok stb.).
- 12. Meg kell jelölnünk, hogy új ügyiratról van-e szó, vagy van előzménye az iratnak és alszámos iktatás lesz.

|                 | pusu i usiui |  |
|-----------------|--------------|--|
| Ügyirat:        | 💶 Új ügyirat |  |
| On the fallence |              |  |

- 13. Ügyirat jellege Papír és/vagy elektronikus alapon kezelt legyen.
- 14. Tárgy megadása kötelező. (A tárgy mezőbe ne csak annyit írjunk, hogy "Szerződés", mert abból egy idő után nagyon sok lesz. Törekedjünk arra, hogy minél több olyan adatot, kulcsszót írjunk be a tárgy mezőbe, ami egy későbbi visszakeresésénél megkönnyítheti a dolgunkat. Pl.: Írjuk be a szerződő partner nevét is, akivel a szerződést megkötöttük, egy fontos dátumot, a szerződés pontos tárgyát, hivatkozási számot, ha van egyedi azonosítót stb.).
- 15. Fájlnév sorban tallózzuk ki a saját gépünk meghajtójáról a beszkennelt irat képét a ikonra kattintva. A zöld cella feletti sorban a digitalizálva, az előzetes elektronikus példány csatolása és a fájlfeltöltés közvetlen iktatás után mezőket hagyjuk üresen!
- 16. Mivel a most iktatott irat egy szerződés, amelynek később <u>szerződéstárba kell kerülnie,</u> <u>nagyon fontos, hogy be kell pipálni a Szerződéstárba jelölőt</u>. Ha ez a jelölés az iktatáskor véletlenül elmarad, az utólag is pótolható (III. sz. fejezetben található leírás alapján).
- 17. A Mentés gomb megnyomásával azonnal megadja a rendszer az iktatószámot.

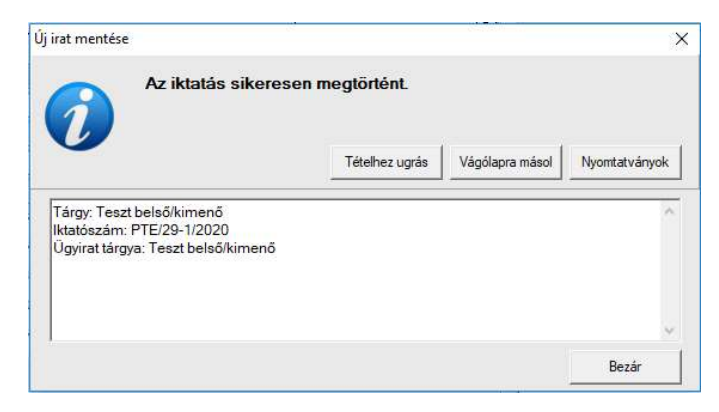

## III. A szerződéstárba jelölés, valamint a szerződés iratkategóriájának beállítása utólagosan

Az iktatás után a szerződéstárba jelölés, valamint a szerződés iratkategóriájának beállítása a másik kulcsmozzanata a folyamatnak. Ezeket a jelöléseket alapvetően az iktatásért felelős személynek kell beállítania az iktatórendszerben (még iktatáskor, vagy azt követően), azonban ezek meglétét, illetve pótlását a szerződés nyilvántartásáért felelős személynek is feladata ellenőrizni.

Amennyiben iktatáskor elmaradt, vagy később derül ki egy iratról, hogy rögzíteni kell majd a szerződésnyilvántartásba, a jelölő, illetve az iratkategória beállítása utólag is pótolható.

|                                                                                                    | SZEIDON                   |                       |                                             |               |                                                                                                    |                                                                                                    |                                                | Frissit                   | 1        |
|----------------------------------------------------------------------------------------------------|---------------------------|-----------------------|---------------------------------------------|---------------|----------------------------------------------------------------------------------------------------|----------------------------------------------------------------------------------------------------|------------------------------------------------|---------------------------|----------|
| Autor and Carling Carling Carli                                                                                                    | (EKEIDR)                  | Read                  | azám 💌                                      | •••           |                                                                                                    | Keresés (Minden)                                                                                                    |                                                |                           |          |
|                                                                                                    | mentumkezelő rendszer     | -                     |                                             | - Friendation | Tiene                                                                                                    | V. Láteborás idaia                                                                                                    | Relation representations                       | Relation memoly manage of | Parto    |
| month of month of month o                                                                                                    | Atalánse menü             | (h)                   | PTE/1009-1/2019                             | 11374/2020    | Menhinasi szemlítés - Kas Pista - Melékletek számátor/II                                                                                    | 2020 06 02 17:19 12                                                                                                    | Kas és Tána Rh                                 |                           | 1        |
| n in monocol<br>na minute construction in monocol construction of the construction of the constructin of the                                                                                                    | Carl Contraction          | 14                    | PTE/10.1/2020                               |               | Szerődén teszt - 2020-09-04                                                                                                    | 2020 09 04 11 17 39                                                                                                    |                                                |                           | -        |
| American         200 HB 91H2         200 HB 91H2         1           American         200 HB 91H2         200 HB 91H2         1           American         200 HB 91H2         200 HB 91H2         1           American         200 HB 91H2         200 HB 91H2         1         1           American HB 91H1112019         Note substant         200 HB 91H2         200 HB 91H2         1           American HB 91H1112019         Note substant         200 HB 91H2         200 HB 91H2         1         1         1         1         1         1         1         1         1         1         1         1         1         1         1         1         1         1         1         1         1         1         1         1         1         1         1         1         1         1         1         1         1         1         1         1         1         1         1         1         1         1         1         1         1         1         1         1         1         1         1         1         1         1         1         1         1         1         1         1         1         1         1         1         1 <td>Rett intomisector.</td> <td>6</td> <td>PTE/1010-1/2019</td> <td>-</td> <td>ezerződártátha pina</td> <td>2020.05.03.9-11-14</td> <td></td> <td></td> <td>-</td>                                                                                                    | Rett intomisector.        | 6                     | PTE/1010-1/2019                             | -             | ezerződártátha pina                                                                                                    | 2020.05.03.9-11-14                                                                                                    |                                                |                           | -        |
| Main     200 00 9 597     International and a constrained and a constrained and constrained and a constrained and constrained constrained a                                                                                                    | tés                       |                       | PTE/1011-1/2019                             | -             | Teszt szerződés - Tahlek bétés - Azon: 12544598                                                                                             | 2020.05.08.9.19.40                                                                                                    |                                                |                           | <u> </u> |
| Barbard         Rev 193 - 2009         The unstandard and and and and and and and and and an                                                                                                    |                           |                       | PTE/1012-1/2019                             | -             | Teszt szerződés szerelt csatolt 1                                                                                                    | 2020.06.09 5.59.37                                                                                                    |                                                |                           | <u> </u> |
| 1         20022 7922         7910 HK consider in Stability in Ministry in Ministry in                                                                                                    |                           |                       | PTE/1013-1/2019                             | -             | Teszt szerződés szereit csatolt 2                                                                                                    | 2020.05.09.6.00.15                                                                                                    |                                                |                           | -        |
| Autority all statistics         Intel Space Statistics         Space Statistics         Spac                                                                                                    | ények                     | 1                     | PTE/101-4/2019                              | 1216/2020     | ocean                                                                                                    | 2020 02 24 7 34 27                                                                                                    | 157613: H&K Kereskedelm és Szolaátató Kit      |                           |          |
| Alexander Banger, S. 2. A File Processing PR. 102:029 Bealance and Banger. 2001 22:39:20 Bealance and Banger. 2001 22:39:20 Bealance and Banger. 2001 22:                                                                                                    | etále náklányok           | 10                    | PTE/1014-1/2019                             | -             | Bétel szerződés - Azonosító: 125494616 Teszt                                                                                                | 2020 05 09 B 40 51                                                                                                    |                                                |                           |          |
| Maddel begring         2.         F10/25/2000         Sandbalk tadie         Sold ball 11/20         Sold ball 11/20           Maddel begring         F10/121/2019         Sandbalk tadie         Sold ball 11/20         Sold ball 11/20           Sold ball ball         F10/121/2019         Sandbalk tadie         Sold ball 11/20         Sold ball 11/20           Sold ball ball         F10/121/2019         Sandbalk tadie         Sold ball 11/20         Sold ball 11/20           Sold ball ball         F10/121/2019         Sandbalk tadie         Sold ball 11/20         Sold ball 11/20           F10/121/2019         Sandbalk tadie         Sold ball 11/20         Sold ball 11/20         Sold ball 11/20           F10/122/2019         Sandbalk tadie         Sold ball 11/20         Sold ball 11/20         Sold ball 11/20           F10/122/2019         Sandbalk tadie         Sold ball 11/20         Sold ball 11/20         Sold ball 11/20           F10/122/2019         Sold ball 11/20         Sold ball 11/20         Sold ball 11/20         Sold ball 11/20           F10/122/2019         Sold ball 11/20         Sold ball 11/20         Sold ball 11/20         Sold ball 11/20           F10/122/2019         Sold ball 11/20         Sold ball 11/20         Sold ball 11/20         Sold ball 11/20           F10/122/2019                                                                                                    | ktronkus álományok        | 1                     | PTE/1017-1/2019                             | 1375/2020     | Megbizási szerződés KEK                                                                                                    | 2020.06.22 15:49.01                                                                                                    | Pécai Tudományepveten (0)                      |                           | _        |
| Bit model         PE (100-109)         C         000000 (100-00)           Bit model         PE (100-109)         Test fixes         200070 (120-00)           Bit model         Status         200070 (120-00)         Status         100           Bit model         Status         200070 (120-00)         Status         100           Bit model         Status         200070 (120-00)         Status         100           Bit model         Status         200070 (120-00)         Status         100           Bit model         Status         200070 (120-00)         Status         100           Bit model         Status         200070 (120-00)         Status         100           Bit model         Status         200070 (120-00)         Status         100           Bit model         Status         200070 (120-00)         Status         100           Bit model         Status         200070 (120-00)         200070 (100-00)         100           Bit model         Status         200070 (120-00)         200070 (100-00)         100           Bit model         Status         200072 (100-00)         200072 (100-00)         100           Bit model         Status         200072 (100-00)         100 <t< td=""><td>eztetés bejegyzés 2.</td><td></td><td>PTE/10-2/2020</td><td></td><td>Szerződés teszt</td><td>2020 10 08 11 13 00</td><td></td><td></td><td></td></t<>                                                                                                    | eztetés bejegyzés 2.      |                       | PTE/10-2/2020                               |               | Szerződés teszt                                                                                                    | 2020 10 08 11 13 00                                                                                                    |                                                |                           |          |
| Status         PE:10:1-10:19         Test Status         2007/20 10:30         PE:10:1-10:10         PE:10:1-10:10           Status         PE:10:1-10:19         Test Status         2007/20 10:30         PE:10:1-10:10         PE:10:1-10:10         PE:10:1                                                                                                    | kaposolatok               |                       | PHEMIORDIZATIS                              | -             | c:                                                                                                    | 2020/07/02 11:00:48                                                                                                    |                                                |                           | _        |
| With Weiter Standard         PE1020120199         Transford         20072012020           PE1020120199         *         20072012020            PE1020120199         *         20072012020            PE1020120199         *         20072012020             PE1020120199         *         20072012020              PE1020120199         Seetest=:200707.017.01         2007201115.01               PE102012019         Depatest=:200707.017.01         2007201115.01                PE102012019         Depatest=:200707.017.01         2007201115.01 <td< td=""><td>asok</td><td></td><td>PTE/1021-1/2019</td><td>-</td><td>Test filszán</td><td>2020 07 02 12 19 11</td><td>-</td><td></td><td></td></td<>                                                                                                    | asok                      |                       | PTE/1021-1/2019                             | -             | Test filszán                                                                                                    | 2020 07 02 12 19 11                                                                                                    | -                                              |                           |          |
| International data in the data in the data                                                                                                    | 2000K                     |                       | PTE/1022-1/2019                             |               | Test főszán 2                                                                                                    | 2020 07 02 12 20 32                                                                                                    |                                                |                           | _        |
| and in an energy of the first second of the second of the                                                                                                    | to ren<br>minalatak       | 12                    | PTE/1023-1/2019                             |               |                                                                                                    | 2020 07 02 12 21 38                                                                                                    |                                                |                           | -        |
| odd regeling juridi<br>krystellen<br>mit men stenendel<br>mit er stenendel<br>mit er stenendel<br>mi                                                                               | ok.                       |                       | PTE/1024/1/2019                             | -             |                                                                                                    | 2020 07 02 12:22 30                                                                                                    |                                                |                           | -        |
| Markadami<br>Markadami<br>Ken standholi<br>Ken standholi<br>K | teli egység postái        | B.                    | PTE/1025-1/2019                             | -             | Seletexés - 2020.07.08 - RSJ                                                                                                    | 2020 07 08 11:10 04                                                                                                    |                                                |                           |          |
| market         20022.09/29         Mager Feat 28.                                                                                                    | yes postám                |                       | PTE/1026-2/2019                             | -             | Seletezés - 2020.07.08 második alszán - RSJ                                                                                                 | 2020.07.08.11:15.04                                                                                                    |                                                |                           | _        |
| PER 1085-2019         490-202         Principater 38-2:2         200.022 190-20         800-20 10-00         Mage Fear 20:         1           PER 1085-2019         490-202         Principater 38-2:2         200.022 190-20         800-20         1         1         1           PER 1085-2019         490-202         Principater 38-2:2         1         200.022 190-20         1         1         1         1         1         1         1         1         1         1         1         1         1         1         1         1         1         1         1         1         1         1         1         1         1         1         1         1         1         1         1         1         1         1         1         1         1         1         1         1         1         1         1         1         1         1         1         1         1         1         1         1         1         1         1         1         1         1         1         1         1         1         1         1         1         1         1         1         1         1         1         1         1         1         1         1                                                                                                    | ek.                       | 1                     | PTE/1036-1/2019                             | 1399/2020     | Hinevel text - RSJ                                                                                                    | 2020.07.22.10.07.59                                                                                                    | Magyar Posta 21                                |                           | -        |
| Image Prior         Prior 1993-2009         Prior 1993-2009         Prior 1993-200                                                                                                    | iner szervezeti erzisérek | 16                    | PTE/1036-2/2019                             | 1400/2020     | Hidevel teast - BSJ - 2                                                                                                    | 2020 07 22 10:10 45                                                                                                    | Manuar Posta 7n                                |                           | _        |
| Image: Prof. 1992-10209         920-202         Second Second Seco                                                                                                    |                           |                       | PTE/1036-3/2019                             | 1401/2020     | Hirlevél teszt - RSJ - 3 - szerződéstárba teszt is                                                                                          | 2020.07.22.10:14:27                                                                                                    | Magyar Posta Zit                               |                           | _        |
| PF11031-0219         0402020         Enclose at enclosed Advector enclosed Advector enclosed Adve                                                                                                    |                           |                       | PTE/1037-1/2019                             | 1402/2020     | Szerződéstárba hidevél teszt - 2020.07.22 RSJ                                                                                               | 2020.07.22 10:39.23                                                                                                    | Test Oktato Bt                                 |                           |          |
| 1         1000000000000000000000000000000000000                                                                                                    |                           |                       | PTE/1038-1/2019                             | 1403/2020     | Ertesítés kat szerződéstárba emelésérői hírtevél teszt - 2020-07-22 - RSJ                                                                   | 2020 07 22 10 53 05                                                                                                    | Text Oktató Br                                 |                           |          |
| P12/014-0219         019/020         monordege         2000.014         10.90.22         10.97.17         10.90.20         10.97.17         10.90.20         10.97.17         10.90.20         10.97.17         10.97.17         10.97.17         10.97.17         10.97.17         10.97.17         10.97.17         10.97.17         10.97.17         10.97.17         10.97.17         10.97.17         10.97.17         10.97.17         10.97.17         10.97.17         10.97.17         10.97.17         10.97.17         10.97.17         10.97.17         10.97.17         10.97.17         10.97.17         10.97.17         10.97.17         10.97.17         10.97.17         10.97.17         10.97.17         10.97.17         10.97.17         10.97.17         10.97.17         10.97.17         10.97.17         10.97.17         10.97.17         10.97.17         10.97.17         10.97.17         10.97.17         10.97.17         10.97.17         10.97.17         10.97.17         10.97.17         10.97.17         10.97.17         10.97.17         10.97.17         10.97.17         10.97.17         10.97.17         10.97.17         10.97.17         10.97.17         10.97.17         10.97.17         10.97.17         10.97.17         10.97.17         10.97.17         10.97.17         10.97.17         10.97.17         10.97.17                                                                                                    | 1                         | < 🖬                   | PTE/1039-1/2019                             | 1383/2020     | Adatarojo/katás FMMI Vitazámaardákodás                                                                                                    | 2020 07 07 8 05 56                                                                                                    | PTE SZESZI Németh Fazter                       |                           | _        |
| Pri/10/10/201         402/020         402/020         402/020         1002/020         1002/020         1002/020         1002/020         1002/020         1002/020         1002/020         1002/020         1002/020         1002/020         1002/020         1002/020         1002/020         1002/020         1002/020         1002/020         1002/020         1002/020         1002/020         1002/020         1002/020         1002/020         1002/020         1002/020         1002/020         1002/020         1002/020         1002/020         1002/020         1002/020         1002/020         1002/020         1002/020         1002/020         1002/020         1002/020         1002/020         1002/020         1002/020         1002/020         1002/020         1002/020         1002/020         1002/020         1002/020         1002/020         1002/020         1002/020         1002/020         1002/020         1002/020         1002/020         1002/020         1002/020         1002/020         1002/020         1002/020         1002/020         1002/020         1002/020         1002/020         1002/020         1002/020         1002/020         1002/020         1002/020         1002/020         1002/020         1002/020         1002/020         1002/020         1002/020         1002/020         1002/020                                                                                                    |                           |                       | PTE/105-4/2019                              | 189/2020      | kenvérlánsos                                                                                                    | 2020.01.14.13:49.32                                                                                                    | 110: PTE PMMIK Juhasz Jenő Szakkollésium (110) |                           | _        |
| Difference         Difference         Difference <thdifference< th="">         Difference         Differen</thdifference<>                                                                                                    |                           | 1                     | PTE/109-1/2019                              | 188/2019      | adisbrim                                                                                                    | 2019 12:09 11:39:42                                                                                                    | 1164 Keráma Tanszék (1164)                     |                           |          |
| Image: Construction of Maintenia Interactive Securities Securities Secu                                                                                                    |                           | I.                    | PTE/1-1/2019                                |               | Teut ktala TA3                                                                                                    | 2019 11 12 15 54 02                                                                                                    |                                                |                           |          |
| Kada dabasa     Kata dabasa     Kata dabasa     Kata dabasa     Kata dabasa     Kata dabasa     Kata dabasa     Kata dabasa     Kata dabasa     Kata dabasa       Na     Sandada hundi     Sandada hundi     Mariaga halada     Mariaga halada     Mariaga halada     Mariaga halada       Tora:     Tora:     Tora:     Tora:     Tora:     Sandada hundi     Imariaga halada     Imariaga halada                                                                                                    |                           | ina jed<br>ika<br>ika | ntző ktatószánok<br>atószám<br>atás dátuma: | Műveletek   H | azzěřeřs   Kaposoletek   Szranilések   Email   Fex   tetkaposeletek   Kulcaszavek / Felera<br> PTE/10/2/2020<br> 2020-10-08   202  11:13:10 | rések   Mutarók   Eseménytötérek   Melékétek<br>Bidonság minűkkés<br>Brtézve                                                                                                    | k   527 szánok                                 |                           | -        |
| Tag:     Szezdádá tend     Tag:     Tag:                                                                                                    |                           | lo:                   | atās stātusza:                              |               | Rtatva Belső                                                                                                    | Rgyelmeztető határd                                                                                                    | 55; III 2.2                                    |                           |          |
| International and the state of the state of the state                                                                                                    |                           | Tá                    | iov:                                        |               | Szerződés teszt                                                                                                    | <ul> <li>Ténvieges határidő:</li> </ul>                                                                                                    | Nncs +                                         |                           |          |
| Non-<br>Indication     Control     Samitation       Non-data     Samitation       Non-data     Samitation                                                                                                    |                           |                       |                                             |               | -                                                                                                    | Lapok száma:<br>V Erecleti méret:                                                                                                    |                                                |                           | 0        |
| International constraints     Arts constraints     Prim     Sambodiation     Sambodiation       Vioreducid     North Additional State     North Additional State     North Additional State     North Additional State       Vioreducid     North Additional State     2001 10.00     Implicit 250     Mol State       Vioreducid     22     Implicit 2001 10.00     Implicit 2001 10.00     Implicit 2001 10.00       Helpingenziation     22     Implicit 2001 10.00     Implicit 2001 10.00     Implicit 2001 10.00       Rold magagization     Relation State State State State Addition State State Addition State Addition State Addition St                                                                                                    |                           |                       |                                             |               | 4                                                                                                    | Szamatzan.                                                                                                    |                                                |                           |          |
| Nondext     Markadowaga akir,     Imm       Kendexcessiday     D000 10 00.     00.00 10 00.     00.00 10 00.     00.00 10 00.       Indiationation     22     Indiationation days     D000 10 00.     00.00 00.       Markadowaga and/r,     CIS     X     Lambota days     D000 100.       Markadowaga and/r,     CIS     X     Lambota days     D000 100.       Reider markadowaga mendolo     CIS     X     Lambota days     CIS       Reider markadowaga mendolo     CIS     X     Lambota days     CIS       Reider markadowaga mendolo     CIS     X     Lambota days     CIS       Reider markadowaga mendolo     CIS     X     Lambota days     CIS       Reider markadowaga mendolo     CIS     X     Lambota days     CIS       Reider markadowaga mendolo     CIS     Lambota days     CIS     CIS                                                                                                    |                           | 10                    | kategona:                                   |               | 4.                                                                                                    | Az irat ügyiratban var                                                                                                    | n: 🖓 (gen) Szerzi                              | idédtáta: 5. Elgen        |          |
| Keldsockeis dags         2000 19 00.000000000000000000000000000000                                                                                                    |                           | Vo                    | nalkód:                                     |               |                                                                                                    | Munkafolyamat aktiv                                                                                                    | r. 🔽 (gen)                                     |                           |          |
| Instantion         22         Literations dage         2020 108         101/12.25           Magdianie         Kambrid stamping         Cambrid stamping         Fand 12 description         Fand 12 description           Rivid rouging/str.         Fand 12 description         Table indextription         Fand 12 description         Fand 12 description                                                                                                    |                           | Ke                    | etkezės idėje:                              |               | 2020 10 08 33 11:12:59                                                                                                    | intézkedési mód                                                                                                    |                                                |                           | +        |
| Maginalis         Kathrison katacer a neutibel         Laterbolicit scenelly         Text 12 Februariali           Rivid megangialsi         Litter indext as scenelly         Riscaladada Scenelly         Riscaladada Scenelly                                                                                                    |                           | ka                    | tái télelszán:                              |               | 22                                                                                                    | CS X Létrehozás ideje                                                                                                    | 2020.10.08. 13 11:12:59                        |                           |          |
| Rind ragegoin:  Althin and an anny Beacher Stand Job h                                                                                                    |                           | Me                    | górzés:                                     |               | Katintson kétszer a mezőbe!                                                                                                    | Létrehozó személy:                                                                                                    | Tesat 12 Fehasználó                            |                           |          |
| 1010 MILLION AND AND AND AND AND AND AND AND AND AN                                                                                                    |                           | R                     | vid megjegyzés:                             |               | Г                                                                                                    | <ul> <li>Utolaj módsakó aser</li> </ul>                                                                                                    | Baccsikoś Schmidt Judł Eveln                   |                           | -        |
|                                                                                                    |                           |                       |                                             |               |                                                                                                    | THE REAL PROPERTY OF THE REAL PROPERTY OF THE REAL | 2000 11 17 78 10 10 10                         | 2                         |          |

- 1. A bal oldali menüsorban válasszuk az Iratok menüpontot.
- 2. Keressük / válasszuk ki azt az iratot, amelyhez a jelölőt be szeretnénk állítani.
- 3. A programablak jobb alsó részén nyomjuk meg a Szerkeszt gombot.
- 4. Az Irat jellemzői fülön az iratkategória mezőben válasszuk a Szerződés-t.
- 5. Pipáljuk be a szerződéstárba jelölőt.
- 6. Nyomjuk meg a Mentés gombot.

## IV. Szerződés felelősének megadása

Amikor az ügyintézés/ügymenet során kiderül, hogy az adott szerződésnek ki lesz a felelőse, akkor ezt a Poszeidon rendszerben is be kell állítani. <u>Ez azért is fontos, mert az iratkezelő rendszer az itt megadott</u> <u>felhasználó(k)nak küldi majd e-mailben az emlékeztető üzenetet a szerződés nyilvántartásba vételéről</u>. A rendszerben felelősnek nem csak olyan munkatárs választható, aki aktív szerepkörrel rendelkezik a Poszeidonban. E-mail értesítő üzenetet kaphat a vezető is, az az ügyintéző is, aki elkészítette az adott szerződést, az a felhasználó is, aki feltölti majd a nyilvántartásba a szerződést, illetve akár szakmai szervezet központi e-mail címe is lehet ilyen esetben a figyelmeztető üzenet címzettje, így egy időben több személy munkáját is segítheti a funkció.

| Poszeidon Iratok                                                                                                    | Record Control Provide Annual Control Control Control of Control of Control o | P-1-2                                                                                 |                                                                                                    | - 0                           |
|----------------------------------------------------------------------------------------------------|----------------------------------------------------------------------------------------------------|---------------------------------------------------------------------------------------|----------------------------------------------------------------------------------------------------|-------------------------------|
|                                                                                                    | szervezete egyseg Peinasznalio vezeto Legutobbi intalasok Legutobbi enkezetesek                                                                                                    | sogo                                                                                  |                                                                                                    | Filest                        |
| (EKEIDR)                                                                                                    | ktalószám v ***                                                                                                    | Keresis (Minden)                                                                      |                                                                                                    |                               |
| t és Dokumentumkezelő rendszer                                                                                                    | Atabisain A Exected a Targy                                                                                                    | 🗢 Lētrehozās ideje                                                                    | Beküldő szervezet neve                                                                                          | Beküldő személy neve Patr., V |
| Agence Agence merce                                                                                                    | PTE/1009-1/2019 1374/2020 Megbizáw szerződés - Kes Pista - Melékketek számáhozill                                                                                                    | 2020.06.02.17.19.32                                                                   | Hos és Társa Kît                                                                                                |                               |
| Osszesített információk                                                                                                    | PTE/10-1/2020 Szerződés teszt - 2020.09.04.                                                                                                    | 2020.09.04 11:17:39                                                                   |                                                                                                    |                               |
| 🥥 ktatās                                                                                                    | PTE/1010-1/2019 szerződéstárba pipa                                                                                                    | 2620.06.03.911.14                                                                     |                                                                                                    |                               |
| 🧟 Ekettelés                                                                                                    | PTE/1011-1/2019 Tesat szerződés - Tárhely bétés - Azon: 12544698                                                                                                    | 2020.06.08.9.19.40                                                                    |                                                                                                    |                               |
| Co Sulle                                                                                                    | PTE/1012-1/2019 Teast szerződés szeret csatot 1                                                                                                    | 2020.06.09.5.59:37                                                                    |                                                                                                    |                               |
| 2 Kuldemények                                                                                                    | Test szerződés szerel csatolt 2                                                                                                    | 2020.06.09.6.00.15                                                                    | I MARTINE AND A REPORT OF A REPORT OF A REPORT OF A REPORT OF A REPORT OF A REPORT OF A REPORT OF A REPORT OF A |                               |
| ratok 1.                                                                                                    | PTE/101-4/2019 1216/2020 ocean                                                                                                    | 2020.02.24.7.34.27                                                                    | 157618: H&K Kereskedelmi és Szcilgállató HR.                                                                    |                               |
| (b) Reseals peldanyok                                                                                                    | Bérleti szerződés - Azonosító: 125494516-Tesz                                                                                                    | 2020.06.09.8.40.51                                                                    |                                                                                                    |                               |
| Bektronikus állományok                                                                                                    | PTE/1017/1/2019 1375/2020 Mechizás szerződés. KEK                                                                                                    | 2020.06.22.15.49.01                                                                   | Péca Tudományeovetem (0)                                                                                        |                               |
| El likestetes bejegyzes 2,                                                                                                    | El PTE/10-2/2020 Saerabdes texat                                                                                                    | 2020.10.08.11.13.00                                                                   |                                                                                                    |                               |
| The result of the result of th | PTE/1020-1/2019 c                                                                                                    | 2020.07.02.11.00.48                                                                   |                                                                                                    |                               |
| Szerződések                                                                                                    | PTE/1021-1/2019 Teast Hazóm                                                                                                    | 2020.07.02.12:19:11                                                                   |                                                                                                    |                               |
| (indito and                                                                                                    | PTE/1022-1/2019 Tesat I5szám 2                                                                                                    | 2020.07.02.12.20.32                                                                   |                                                                                                    |                               |
| Ceoportos műveletek                                                                                                    | PTE/1023-1/2019 *                                                                                                    | 2020.07.02. 12.21.38                                                                  |                                                                                                    |                               |
| <ul> <li>Ogyvatok</li> </ul>                                                                                                    | PTE/1024-1/2019 0                                                                                                    | 2020.07.02 12:22:30                                                                   |                                                                                                    |                               |
| Szervezeli egyseg postal                                                                                                    | PTE/1026-1/2019 Seleptexes - 2020.07.08 RSJ                                                                                                    | 2020.07.08 11:10:04                                                                   |                                                                                                    |                               |
| Patranii                                                                                                    | FTE/1026-2/2019 Seletezés - 2020.07.08 máxodik akzán - RSJ                                                                                                    | 2020.07.08.11.15.04                                                                   |                                                                                                    |                               |
| Pattoer személyek                                                                                                    | PTE/1036-1/2019 1399/2020 Hildevel tasat - RSJ                                                                                                    | 2020.07.22.10.07.59                                                                   | Magyar Posta Zit.                                                                                               |                               |
| Patner szervezeti egységek                                                                                                    | PTE/1036-2/2019 1400/2020 Hildevel test - RSJ - 2                                                                                                    | 2020.07.22.10.10.45                                                                   | Magyar Posta Zit.                                                                                               |                               |
|                                                                                                    | PTE/1036-3/2019 1401/2020 Hitlevil text - RSJ - 3 - szeződéstátba teszt is                                                                                                    | 2020.07.22.10.14.27                                                                   | Magyar Fosta 2H                                                                                                 |                               |
|                                                                                                    | PTE/1037-1/2019 1402/2020 Szerződéstárba hillevél teszt - 2020.07.22 - RSJ                                                                                                    | 2020.07.22. 10.39.23                                                                  | Teszt Oktató Bt.                                                                                                |                               |
|                                                                                                    | PTE/1038-1/2019 1403/2020 Énexités vat szerződéstárba emeléséről hillevel teszt - 2020.07.22 - RS                                                                                                    | J 2020.07.22.10.53.05                                                                 | Teszt Oktató Bt.                                                                                                |                               |
|                                                                                                    | PTE/1039-1/2019 1383/2020 Adetsosljátatás EMMI Hissaingaadákodás                                                                                                    | 2020.07.07.8:05:56                                                                    | PTE SZESZI Néweth Eader                                                                                         |                               |
|                                                                                                    | PTE/1054/2019 189/2020 kenvétárioos                                                                                                    | 2020.01.14.13.49.32                                                                   | 110. PTE PMMIK Juhász Jenő Szakkollégium (110)                                                                  |                               |
|                                                                                                    | PTE/109-1/2019 188/2019 edigtnim                                                                                                    | 2019 12 09 11 39 42                                                                   | 1164: Kerámia Tanszék (1164)                                                                                    |                               |
|                                                                                                    | PTE/1-1/2019 Teat ktatás TA23                                                                                                    | 2019 11 12 15 54 02                                                                   |                                                                                                    |                               |
|                                                                                                    | kar velkencék   Intartiszánok   Műveletek   Hozzálfete   Agrosoválik   Ensal   Fax   Istikacosolato<br>Kapcsolódó szervezetek                                                                                                    | in   Kukoszavak / Feleovzések   Mutatók   Ezeméndőtévet   Melékkee<br>Kapcsakódi szem | k   SZT számok  <br>Øjek                                                                                        |                               |
|                                                                                                    | 20mmton ubielo e una lundooune (pona 12mmont                                                                                                    | Pacitier<br>Receiler                                                                  | s Schnott Upyniad add Evpin                                                                                     |                               |
|                                                                                                    | Szervézet:                                                                                                    | Nyontatási név                                                                        | Repressing Schweit Aust Evely                                                                                   |                               |
|                                                                                                    | Bernarde                                                                                                    | Constant Managerate                                                                   |                                                                                                    | function .                    |
|                                                                                                    | million and a second second seco                                                                                                    | welleliter                                                                            |                                                                                                    |                               |
|                                                                                                    | biport: El                                                                                                    | Himpher Idoport:                                                                      | <u>D</u>                                                                                                    |                               |
|                                                                                                    | Kapceolat Lipuna:                                                                                                    | Kapcsolat tipus                                                                       | a: Og/rtéző                                                                                                    | 100                           |
|                                                                                                    |                                                                                                    |                                                                                       |                                                                                                    | 3.                            |
|                                                                                                    |                                                                                                    |                                                                                       | Ogurutra ugrās (i) Sze                                                                                          | ficeat Starró Martia Magae    |
|                                                                                                    |                                                                                                    |                                                                                       |                                                                                                    |                               |

A szerződés felelősét a következőképpen állíthatjuk be:

- 1. A bal oldali menüsorban kattintsunk az Iratok menüpontra.
- 2. Válasszuk ki / jelöljük ki azt az iratot, amelynek felelősét be szeretnénk állítani.
- 3. A programablak jobb alsó részén nyomjuk meg a Szerkeszt gombot.
- 4. Az Kapcsolatok lapfül jobb alsó Kapcsolódó személyek részében nyomjuk meg a Hozzáad gombot.

| pcsolódó szervezetek.                                    |                               |          |                  | Kapcsolódó személyek:                                           |                               |                  |                  |                  |   |
|----------------------------------------------------------|-------------------------------|----------|------------------|-----------------------------------------------------------------|-------------------------------|------------------|------------------|------------------|---|
| Szervezeti egység leírása                                | Kapcsolat tipusa Szervezeti A |          |                  | Vezetéknév                                                      | A Kapcsolat tipusa            | Utónév           |                  |                  |   |
|                                                          |                               |          |                  | Treat                                                           | Jack 2000s Hokivao            | Lon.             |                  |                  |   |
|                                                          |                               |          |                  |                                                                 |                               |                  |                  |                  |   |
| Szervezet:                                               |                               |          |                  | Nyontatāsi nēv:                                                 | Dr. Tesd E                    | 3ek              |                  |                  | - |
| Szervezet:<br>Negjegyzés                                 |                               | Sorszám: |                  | Nyontatási név:<br>Megjegyzés:                                  | Dr. Tesri E                   | ]ek              | Sorszám:         |                  |   |
| Szervezet:<br>Megjegyzés:<br>dőpont:                     |                               | Sorezám: | Hozzáed          | Nyontatási név:<br>Megjegyzés:<br>Időpont:                      | Dr. Test E                    | Bek              | <br>Sonszám:     | Hozzáad          |   |
| izervezet:<br>legjegyzés:<br>šőport:<br>apcsolat típusa: |                               | Sorezán: | Hozzáed<br>Torol | Nyontatási név:<br>Megjegrzés:<br>klópont:<br>Kapcsolat típusa: | Dr. Tesst E<br>I<br>Szerződés | Jek<br>III : : · | Sonszám:<br>7. 💌 | Hozzáad<br>Töröl |   |

- 5. A Nyomtatási név mező mellett található összerendelő gombbal tudjuk előhozni a felhasználó személyek listáját.
- 6. Válasszuk ki a felelős személyt, majd nyomjuk meg az Ok gombot.
- 7. A Kapcsolatok típusa legördülő listából válasszuk ki a szerződés felelőse típust.
- 8. Nyomjuk meg a Mentés gombot.

V. Csatolmány (minden fél által aláírt szerződés szkennelt példányának utólagos) feltöltése az iratkezelő rendszerbe

|                       |       |                           |               |                                                                                                    |                                                                      |                                                  | Friesit                 |
|-----------------------|-------|---------------------------|---------------|----------------------------------------------------------------------------------------------------|----------------------------------------------------------------------|--------------------------------------------------|-------------------------|
| (EKFIDR)              | Rate  | dezām 💌                   | ***           |                                                                                                    | Keresés (Minden)                                                     |                                                  |                         |
| mentumkezelő rendszer | 1     |                           | - 61 - 1 - 1  | 1400                                                                                                    | Contract in the second                                               | B.1717                                           | P. 1947                 |
| Atalános menü         | PC 4  | IPTE/1009-1/2019          | 1374/2020     | i argy<br>March inizi energidae , Ken Parta , Maliklatak enimilion II                                    | 2020 06 02 17 19-32                                                  | Dekudo szervezet neve                            | Bekuloo szemely neve Pa |
|                       |       | PTE/10/1/2020             | 131472480     | Spanishe tarri - 2020 09 04                                                                              | 2020.09.04.11-17.35                                                  | 8                                                |                         |
| ett informéciok.      |       | PTE/1010.1/2019           | -             | anarodolat data zana                                                                                     | 2020 06 03 9 11 14                                                   |                                                  |                         |
|                       |       | PTE/1011.1/2019           | -             | Tearr mersidés, Térleb hédés, Anno 17544690                                                              | 2010/0 00 01 0-10-40                                                 |                                                  |                         |
|                       | 16.   | PTE/1012-1/2019           | -             | Test szeződés szeret csztolt 1                                                                           | 2020.06.09.5.59.37                                                   |                                                  |                         |
|                       |       | PTE/1013-1/2019           |               | Test szezídés szeret csalot 2                                                                            | 2020.06.09.6.00.15                                                   |                                                  |                         |
| ek                    |       | PTE/101-4/2019            | 1216/2020     | 10940                                                                                                    | 2020 02 24 7 34 27                                                   | 157618. H&K Kennekenfelm de Szelnáltutó KB       |                         |
| L.                    | 1 E   | PTE/1014-1/2019           |               | Bérleti szerződés - Azonosító: 125494616-Teszt                                                           | 2020.06.09.8:40:51                                                   |                                                  |                         |
| tikus állományok 3    |       | PTE/1017-1/2019           | 1375/2020     | Megbizás szerződés KEK                                                                                   | 2020.06.22.15:49:01                                                  | Pécsi Tudonvirvequetem (0)                       |                         |
| etesroejegyzes        | 2.    | PTE/10-2/2020             |               | Szerződés teszt                                                                                          | 2020 10 08 11:13:07                                                  |                                                  |                         |
| ceolatok              | 1     | PTERIODER/060             |               | ic .                                                                                                    | PORODZOR BROZE                                                       |                                                  |                         |
| ×.                    |       | PTE/1021-1/2019           |               | Teast főszám                                                                                             | 2020.07.02.12:19:11                                                  | 1                                                |                         |
|                       | 16    | PTE/1022-1/2019           | -             | Test filszán 2                                                                                           | 2020.07.02.12:20:32                                                  | 2                                                |                         |
| nűveletek             |       | PTE/1023-1/2019           |               |                                                                                                    | 2020.07.02.12.21.38                                                  | 8                                                |                         |
|                       | 1 B   | PTE/1024-1/2019           |               | e                                                                                                    | 2020.07.02.12.22.30                                                  | 0                                                |                         |
| egysėg pastai         | 12.   | PTE/1026-1/2019           | -             | Seletezés - 2020.07.08 RSJ                                                                               | 2020.07.08.11:10:04                                                  | 4                                                |                         |
| pointáim              |       | PTE/1026-2/2019           |               | Seletezés - 2020.07.08 - második alszán - RSJ                                                            | 2020.07.08.11:15:04                                                  | 6                                                |                         |
| and the state         |       | PTE/1036-1/2019           | 1355/2020     | Hitevel tesat - RSJ                                                                                      | 2020 07 22 10:07:55                                                  | 9 Mapyer Posta Zt.                               |                         |
| szervezeti eryadopk   |       | PTE/1036-2/2019           | 1400/2020     | Hifevélteszt - RSJ - 2                                                                                   | 2020.07.22.10.10.45                                                  | 5 Magyar Posta 2t.                               |                         |
|                       |       | PTE/1036-3/2019           | 1401/2020     | Hifevél teast - RSJ - 3 - szerződéstárba teast is                                                        | 2020.07.22.10.14:27                                                  | 7 Magyar Posta Zit                               |                         |
|                       |       | PTE/1037-1/2019           | 1402/2020     | Szerződéstárba hirlevel teszt - 2020 07.22 RSJ                                                           | 2020 07 22 10 39 27                                                  | Teast Oktató Bt                                  |                         |
|                       |       | PTE/1038-1/2015           | 1403/2020     | Étesítés iral szerződéstába eneléséről hidevél teszt - 2020 07.22 RSJ                                    | 2020.07.22.10.53.05                                                  | 5 Test Oktato Bt.                                |                         |
|                       | •     | PTE/1039-1/2019           | 1383/2020     | Adatszoloátatás EMMI létszámoazdálkodás                                                                  | 2020.07.07.8.06.56                                                   | PTE SZESZI Németh Eszter                         |                         |
|                       | - 6.  | PTE/105-4/2019            | 189/2020      | kenvéránose                                                                                              | 2020.01.14.13.49:32                                                  | 2 110: PTE PMMIK Juhász Janő Szakkollégium (110) |                         |
|                       |       | PTE/109-1/2019            | 188/2019      | adgbrim                                                                                                  | 2019 12 09. 11:39:42                                                 | 2 1164: Kerámia Tanszek (1164)                   |                         |
|                       |       | PTE/1-1/2019              |               | Testt Atelas TA23                                                                                        | 2019 11 12 15 54:02                                                  | 2                                                |                         |
|                       |       | tatószámok                | Műveletek   H | zzěřénie   Kapceolatok   Szonáliteok   Ernat   Fax   Iratkasceolatok   Kulceszavak / Fi<br>PTE/10-2/2020 | elecvzásek   Mutatók   Eseméretőténet   Meléklet<br>Bitermén minőské | ek   SZT szánok                                  |                         |
|                       |       | and the state of the same |               | 2020 10 00 700 111 12 10                                                                                 | Dations                                                              | 70 -                                             | -                       |
|                       |       | rend's view ring.         |               | 2010 000 000 000 000 000 000 000 000 000                                                                 | Lineave                                                              |                                                  |                         |
|                       | 11.5  | talas statusza            |               | PLIETVIE DEBU                                                                                            | hgyeimezteto hatar                                                   | ndo: 22                                          |                         |
|                       |       | argy:                     |               | Szerződés teszt                                                                                          | <ul> <li>Teryleges határidő</li> </ul>                               | Nanca 💌                                          |                         |
|                       |       |                           |               |                                                                                                    | Lapok száma:                                                         |                                                  |                         |
|                       |       |                           |               |                                                                                                    | <ul> <li>Eredeti méret:</li> </ul>                                   |                                                  |                         |
|                       | T     | ipus:                     |               | Eredeti dokumentum                                                                                       | - Számlaszám                                                         |                                                  |                         |
|                       | 1 1   | atkategória.              |               |                                                                                                    | * Ar int (invitation y                                               | an R inn Sterride                                | edata 🗌 🗌 loto          |
|                       | - U v | makat                     |               |                                                                                                    | Here days                                                            |                                                  | 1999 (A. 1997)          |
|                       |       | elation for the second    |               | 2220 10 00 720 11 12 50                                                                                  | Munikarolyariat ak                                                   | I                                                |                         |
|                       |       | oloniezee kreje.          |               | 3                                                                                                    | Pitezkedes mod.                                                      |                                                  |                         |
|                       | 1 1   | attan tételiszám:         |               | 2                                                                                                    | Létrehozás ideje :                                                   | 2020.10.08. 11:12:59                             |                         |
|                       | N     | legőrzéa:                 |               | Katintson kelszer a mezőbel                                                                              | Létrehozó személy:                                                   | Teat 12 Felhaamáló                               |                         |
|                       | 8     | övid megjegyzés:          |               |                                                                                                    | <ul> <li>Utolsó módos kó sz</li> </ul>                               | Papcsákné Schrikti Judit Eveln                   |                         |
|                       |       |                           |               |                                                                                                    |                                                                      |                                                  |                         |

- 1. A bal oldali menüsorban kattintsunk az Iratok menüpontra.
- 2. Válasszuk ki azt az iratot, amelyhez új elektronikus állományt szeretnénk hozzáadni.
- 3. Kattintsunk a bal oldali menüben az Iratok alatt az Elektronikus állományok-ra.

| Poszeidon Elektronikus állományok                                                                                                    |                                                                                     |                                    |                                                  | - 0 X                      |
|----------------------------------------------------------------------------------------------------|-------------------------------------------------------------------------------------|------------------------------------|--------------------------------------------------|----------------------------|
| Fájl Eszközök Szerepkörváltás Szervez                                                                                                    | eti egység Felhasználó vezető Legutóbbi iktatások Legutóbbi érkezte                 | tések Súgó                         |                                                  |                            |
| POSZEIDON                                                                                                    | Előző                                                                               |                                    | Következő                                        | Frissît Fel - 🛱            |
| (EKEIDR)                                                                                                    | Típus 💽 =                                                                           | Elektronikus aliomany megnyitasa   |                                                  | ▼ Szűrés                   |
| Saját menü Atalános menű                                                                                                    | Típus Létrehozás ideje 🛛 Létrehozó                                                  | Hely: Ez a gep                     |                                                  |                            |
|                                                                                                    |                                                                                     | Gyors elérés<br>Aszal<br>Asztal    |                                                  |                            |
|                                                                                                    | Bicktronikus állomány jellemzői Állomány jellemzői   trat jellemzői   Szignálások   | Könyvlárak<br>Ez a gép<br>Képek    |                                                  | Mediátor tértivevény Ese_1 |
| Otapok     Szignálások     Ogyratok     Ogyratok     Ogyratok     Ogyratok     Ogyratok     Ogyratok     Ogyratok     Ogyratok     Ogyratok     Ogyratok                                                                                                    | Eredeli fájinév:<br>Tipus:<br>OCR magas prioritás:<br>Adathorizaó:                  | Hälözat                            |                                                  | <u></u>                    |
| <ul> <li>B ∠ Szignálások</li> <li>B ∠ Szignálások</li> <li>B ∠ Szerződések</li> <li>B ∠ Határozatok</li> <li>B ∠ Utasítások</li> </ul>                                                                                                    | Bitokló szervezet: SAP objektum azonosító: SAP URL:                                 | Fáilnév:<br>Fáiltipus: Minden fáil | <ul> <li>✓ Megnyttås</li> <li>✓ Mégse</li> </ul> |                            |
| <ul> <li>B → DNS</li> <li>Coopotos műveletek</li> <li>C layotatok</li> <li>D ugykörök</li> <li>D ugykörök</li> <li>D Osszié</li> <li>Szervezeti egység postái</li> <li>Szervezeti egység postái</li> <li>D Szervezeti egységek</li> <li>D Patricase</li> </ul> | Létrehozó neve:<br>Létrehozás ideje: <u>IB</u><br>Utolsó módosítás ideje: <u>IB</u> |                                    | 5.                                               |                            |
| B → Sablonok ✓                                                                                                    | DMS elemre ugras Meglévő állományból Csatol                                         | Lapolvasó Alszámos iktatás Új      | Szerkeszt Stornó Me                              | ntés Mégbern               |

- 4. Kattintsunk az Új gombra.
- 5. Tallózzuk ki a saját gépünkről a feltölteni kívánt állományt.
- 6. Nyomjuk meg a Mentés gombot.

## VI. Figyelmeztető e-mail üzenet a szerződéstárba rögzítésről

A figyelmeztető üzenetet olyan felhasználónak is ki tudja küldeni a rendszer, aki nem rendelkezik hozzáféréssel (aktív szerepkörrel) a Poszeidonban.

Értesítés irat szerződéstárba emeléséről elnevezésű hírlevél működése:

- 1. Az adott (szerződéses) irat iktatásakor (vagy utólagosan) megtörténik a rögzítés a Szerződástárba jelölő bepipálásával.
- Az iktatás időpontjától elindul a Poszeidon rendszerben a számolás, ami 30 napig tart. (A 30. nap számolása abban az esetben is az iktatás idejétől kezdődik, ha a Szerződéstárba jelölő később (utólag) lett bepipálva.)
- 3. A 30. nap után a "szerződés felelőse" kapcsolat típussal megjelölt egy, vagy több felhasználó (a beállítás lépéseit lásd IV. Szerződés felelősének megadása fejezetben) kap egy e-mail értesítést, hogy az adott irat szerződéstárba emelése ezidáig még nem történt meg.
- 4. Ha 30. nap után sem emeli a felelős szerződéstárba az iratot, akkor a rendszer 5 munkanaponként újabb és újabb hírlevelet küld a felhasználó(k)nak.

Értesítés irat szerződéstárba emeléséről elnevezésű hírlevél bekapcsolása olyan felhasználó esetében, aki rendelkezik aktív szerepkörrel a programban:

- 1. A bal oldali menüsorban kattintsunk a Saját menüpont melletti "+" jelre.
- 2. A lenyílt lehetőségek közül kattintsunk a Hírlevelek beállításai menüpontra.
- 3. A kapott felületen pipáljuk be a bekapcsolni kívánt, jelen esetben az "Értesítés irat szerződéstárba emeléséről" elnevezésű hírlevelet.
- 4. Végül kattintsunk a jobb alsó sarokban lévő Beállítás gombra.

A fenti lépéseket minden felhasználónak csak egyszer kell a saját rendszerében végrehajtania, azt követően a rendszer menti, és megjegyzi a hírlevélbeállítást.

Értesítés irat szerződéstárba emeléséről elnevezésű hírlevél bekapcsolása, vagy annak ellenőrzése olyan felhasználó esetében, aki <u>nem</u> rendelkezik aktív szerepkörrel a programban:

- Amennyiben olyan felhasználónak szeretnénk bekapcsolni a hírlevelet, akinek nincs aktív szerepköre a rendszerben, akkor ezt írásban kell jelezni az <u>alkalmazassupport@listserv.pte.hu</u> e-mail címre küldött levélben, a felhasználó adatainak, (név, EHA/Neptun kód, hivatali e-mail cím) pontos megnevezésével.
- 2. A rendszer adminisztrátorai bekapcsolják a felhasználónak a hírlevelet.

A fenti lépéseket minden felhasználónak csak egyszer kell beállíttatni, a hírlevélbeállítást a következő módosításig tárolja a program.

## VII. Szerződések menü – Szerződéstár

#### 1. <u>A Szerződéstár felülete</u>

A Poszeidon szerződéstár felülete 3 fő részre tagolódik.

- A baloldalon található a menürendszer. A rendszerben a Szerződések menüben van lehetőség a minden fél által teljes körűen aláírt, korábban már iktatott szerződések visszakeresésére.
- A jobboldali felület pedig vízszintesen további két részre tagolódik:
  - Felül a listák jelennek meg táblázatos formában.
  - Alul pedig a táblázatos rész alatt szerződéses adatok lapfülekre csoportosítva.

| SZEIDON             |      |                 |                                 |                      |                                 |                                        |                      |                                  |                          |                    |                    |                            |                             | Friesit   | 1           |
|---------------------|------|-----------------|---------------------------------|----------------------|---------------------------------|----------------------------------------|----------------------|----------------------------------|--------------------------|--------------------|--------------------|----------------------------|-----------------------------|-----------|-------------|
| (EKEIDR)            |      | )gyintéző       |                                 |                      |                                 |                                        |                      | Keresés .                        | . (Minden)               |                    |                    |                            |                             |           | •           |
| menumkezeto renusze |      | ejärat dätuma   | Határozott idejű                | Szerződés azono      | ktatószám                       | Szerződés tárgya                       | Szerződés tipusa     | Szerződés fajtája                |                          | Hatályba lépés     | Szerződés nettő é  | Pénznem Érték kiegészítése | Lētrehozās dātuma Lētrehozā | izemély l | Hatályveszt |
| zaanos menu         | - 11 |                 |                                 | 2/2020               | PTE/8-1/2019                    | Együtműködési megállapodás i           | Tobbleffeladat       | Humán szerződések                |                          | 2020.02.20         | 150000             | HUF 27.% Åa                | 2020.02.20.8:52:43 RJF1T6   |           |             |
| itett információk   |      | 2024.02.20      |                                 | 3/2020               | PTE/7-1/2019                    | Szerződés száma: 1353841313            | Adásvétel szerződé   | Bevételt eredményező, vevő és t  | imogatási szerződések    | 2020.02.20         | 15000              | R                          | 2020.02.20 9:09:46 RJF1T6   |           | 2020.05.07  |
|                     |      | -               |                                 | 4/2020               | PTE/4-1/2019                    | KMFO-At it tárgy                       |                      | Szállkói szerződések             |                          | 2020.02.20         | 0                  | R                          | 2020.02.20 11:01:1: RJF1T6  |           | -           |
| ies                 |      |                 | <u> </u>                        | 10/2020              | PTE/46-1/2019                   | Megbizási szerződés: 12548652          | Megb izási szerződé  | Szálitól szerződések             |                          | 2019.12.15         | 0                  | R                          | 2020.02.24 9:29:17 RJF116   |           | _           |
|                     |      |                 |                                 | 11/2020              | PTE/7-2/2019                    | sdgéá                                  | Valakozási szerződ   | Humán szerződések                |                          | 2020 05:22         | 123465             | R                          | 2020.05.19.9:12:53 D57TGT   |           |             |
| ányak               |      | 2020.05.14      |                                 | 12/2020              | PTE/1002-1/2019                 | Szerződés - Teszt Elek 1 - intike      | Adásvételi keretmeg  | Bevételt ereciményező, vevő és t | imogatási szerződések    | 2020.01.14         | 0                  | R                          | 2020.05.26 8:58:50 XLKKON   |           | 2020.08.12  |
|                     |      | 2020.05.26      |                                 | 13/2020              | PTE/1003-1/2019                 | Szerződés - Teezt Elek Z - módo        |                      | Szakmai gyakorlati szerződések   |                          | 2020.11.13         | 2000000            | R                          | 2020.05.26 14:45:2 XLKXON   |           |             |
| *                   |      | 2020.05.27      | <u> </u>                        | 14/2020              | PTE/1004-1/2019                 | Szerződés -teszi (ezárt úgyrat)        |                      | Hallgatói szerződések            |                          | 2020.05.26         | 15000              | R                          | 2020.05.26 15-22-50 XLKXON  |           |             |
| 1                   |      | 2020.06.11      | <u> </u>                        | 15/2020              | PTE/1005-1/2019                 | szerződés - stornózott                 |                      | Egyéb, pénzlorgalomhoz nem köl   | ódó                      | 2020.05.06         | 554545             | R                          | 2020 05 26 15 36 5 XLIOKON  |           |             |
| -                   |      |                 |                                 | 16/2020              | PTE/9-1/2019                    | PTE bejovó folyamat 1                  |                      | Egyéb, pénzlorgalomhoz nem köl   | ôdô                      | 2020.05.06         | 25454              | R                          | 2020.05.26 15:55:3 XLKXON   | -         | 2020.05.3   |
| s műveletek         |      | -               | -                               | 17/2020              | PTE/9-2/2019                    | Tezet kimenő PTE                       | Availakozói szerzők  | Szállítói szerződések            |                          | 2020.07.01 11:11:1 | 11                 | EUR                        | 2020.05.27 13:29:4 JELEZ2   |           |             |
|                     |      |                 | <u> </u>                        | 20/2020              | PTE/1009-1/2019                 | Megbizāsi szerződés - Nas Platz        | Adásvétel és szolgá  | Humán szerződések                |                          | 2020.05.26         | 150000             | Pt 27.% Ma                 | 2020.05.02 17:24:1. XLKXON  |           |             |
| ti egység postál 2. |      | 2020.05.28      | <u> </u>                        | 22/2020              | PTE/18-1/2019                   | 2019.11.14 - H.I.                      | Adoményozási szerz   | Hallgatói szerződések            |                          | 2020.06.01         | 0                  | R                          | 2020.06.04 13 13 1 057TGT   |           |             |
| es postám           |      | -               | 1 4                             | 23/2020              | PTE/16-1/2019                   | 2019.11.14 PVI                         |                      | Halgatói szerződések             |                          | 2020.06.21         | 5578               | R                          | 2020.06.04 14:14:2: XLKKON  |           | _           |
| ¢                   |      |                 |                                 | 24/2020              | PTE/21-1/2019                   | 2019.11.14. FG                         |                      | Egyéb, pénzforgaiomhoz nem köl   | 666                      | 2020.06.01         | 150000             | R                          | 2020.05.04 22:07:31 XLKXON  |           |             |
|                     |      |                 |                                 | 26/2020              | PTE/1011-1/2019                 | Teszt szerződés - Tárhely bérlés       | Bérleti szerződés    | Szállkói szerződések             |                          | 2020.06.15         | 58000              | R                          | 2020.06.08 9:31:36 RJF1T6   |           | 1           |
|                     |      |                 | <u> </u>                        | 27/2020              | PTE/1012-1/2019                 | Teszt szerződés szerelt csatok 1       |                      | Bevételt eredményező, vevő és t  | imogatāsi szerződések    | 2020 05:09         | 150000             | R                          | 2020.06.09.6:05:30 XUXXON   |           |             |
|                     |      | 2021.12.31      |                                 | 28/2020              | PTE/1014-1/2019                 | Bérleti szerződés - Azonosító: 12      | Eszközbérlet         | Szálkói szerződések              |                          | 2020.06.09         | 150000             | A                          | 2020.06.09 9:14:38 RJF1T6   |           |             |
|                     |      | 2020.12.31      |                                 | 37/2020              | PTE/1017-1/2019                 | Megbizási szerződés_KEK                | Megb izási blanketta | Humán szerződések                |                          | 2020.04.01         | 100008             | R 27 % Afa                 | 2020.06.22 16:01:4 C7E8EL   |           |             |
|                     |      | 2020.06.21      |                                 | 40/2020              | PTE/15-1/2019                   | At lit. tárgy                          | Adásvétel keretneg   | Egyéb, pénzforgalomhoz nem köt   | ődő                      | 2020.06.17         | 150000             | Pt 18 % Ata                | 2020.06.24 9:05:28 XLKXON   | _         |             |
|                     | - 1  | 2021.06.26      |                                 | 41/2020              | PTE/171-3/2019                  | BESZERZES                              | Bérleti szerződés    | Bevételt eredményező, vevő és t  | imogatási szerződések    | 2020.05.26         | 100000             | R 27% Ma                   | 2020.05.25.15.24:2: 87\/\\5 | 1         | ,2020.09.1  |
|                     |      | 2020.12.31      |                                 | 44/2020              | PTE/4-2/2019                    | KMFO-informatikai készlet leltár       | Alválakozói szerzők  | Szálítói szerződések             |                          | 2020.02.03         | 10000000           | R 27 % Åla                 | 2020.06.30 10.20:20 XLKKON  |           | 1           |
|                     | 1    |                 |                                 | 45/2020              | PTE/28-1/2019                   | 2019.11.14. P.A.                       | Adásvétel és szolgá  | Egyéb, pénzforgalomhoz nem köl   | 646                      | 2020.06.30         | 24575              | R 27 % #a                  | 2020.06.30 10:52:4 ×LKX0N   |           | _           |
|                     | ы.   |                 |                                 | 46/2020              | PTE/1028-1/2019                 | Szerepkör tesztelés 1. vezető át       | Adásvétel keretszer  | r Hallgatói szerződések          |                          | 2020.07.08         | 150000             | R 18% Ma                   | 2020.07.08 11:40:01 XLKXON  |           | 1           |
|                     |      | 1               |                                 | 47/2020              | PTE/9-6/2019                    | Adat                                   | Adásvétel keretneg   | Humán szerződések                |                          | 2020.07.16         | 51242              | R 18% Åla                  | 2020.07.16 10.37:1- XLIOKON |           | <u> </u>    |
|                     |      |                 |                                 | 48/2020              | PTE/1036-3/2019                 | Hitlevél teszt - RSJ - 3 - szerződ     | Adásvétel és szolgá  | Bevételt ereziményező, vevő és t | imogatási szerződések    | 2020.07.22         | 150000             | R 27%. Aa                  | 2020.07.22 10:21:44 XLIOXON |           |             |
|                     |      |                 |                                 |                      |                                 | . I.e I.e                              | and and              |                                  |                          |                    |                    |                            |                             | _         | -           |
|                     |      | Szerződés azo   | iratok   Partnerek  <br>mositó: | Kuicsazavak / Feliei | zvzések   Egyéb adati<br>2/2020 | ik   Eitra adatok   Belaő hatánók      | shidevel             |                                  | Bitckló szervezet        |                    |                    |                            |                             |           | _           |
|                     |      | Vanakdd         |                                 |                      | 1                               |                                        |                      |                                  | Bateleló személe:        |                    |                    |                            |                             |           |             |
|                     |      | For Galacia     | 19 martin                       |                      | DTC IN S INCOM                  |                                        |                      |                                  | enterios ocarray.        |                    | -                  | 150 000 000                |                             | _         | _           |
|                     |      | Szerződés ikta  | Koszama:                        |                      | FIErenzois                      |                                        |                      |                                  | Szerződés neltő értéke.  |                    |                    | 150 000,000                | Penaneni: HUt               |           |             |
|                     |      | Tipus:          |                                 |                      | Tobbletfeladat                  |                                        |                      | <u>*</u>                         | Szerződés bruttó értéke: |                    |                    | 190 500,000                | Étikieg: 270                | Ata       | 17          |
|                     | 11   | Faga:           |                                 |                      | Humán ezerződ                   | ósok.                                  |                      | *                                | Várható értéke:          |                    |                    |                            |                             |           | 16          |
| 3                   |      | Szerződés tárg  | ga:                             |                      | Együttműköd                     | ési megállapodás 2018-2021             | Pécai Vonósok        | 0                                |                          |                    |                    |                            |                             |           |             |
|                     |      | Aàirás dátuna   | 8                               |                      | 2020.05.25                      | <u>11</u> 00:00 00                     |                      |                                  | Alapot.                  |                    |                    |                            |                             |           | -1          |
|                     |      |                 |                                 |                      | 2020 02 20                      | 279                                    |                      |                                  | 147.1 A                  |                    |                    | 8 Y - 1                    |                             |           | 1           |
|                     |      | natayoa leper   | s:                              |                      | Rueu we eo.                     | AND IN THE REAL PROPERTY AND INCOMENTS |                      |                                  | Notoesterzes eyaras:     |                    | le le              | rayazas                    | 35.                         |           |             |
|                     |      | Hatábyesztés    |                                 |                      | 1.00                            | <b>1</b> 2 2                           |                      |                                  |                          |                    |                    |                            |                             |           |             |
|                     |      | Lejárat dátuma  | a:                              |                      | 1.11                            | <b>B</b> :::                           |                      |                                  | Közbeszerzési minősítés: |                    |                    |                            |                             |           |             |
|                     |      | Malification of |                                 |                      | -                               | and the                                |                      |                                  | Managelada da a          |                    | Enternation        |                            |                             |           |             |
|                     |      |                 |                                 |                      | 1                               |                                        |                      |                                  | - spin-es ore            |                    | Increase age       |                            |                             |           | -           |
|                     |      | F Hatábos?      |                                 |                      | Linkdenmelt ideal               |                                        | A Magazietatóa       |                                  | Untrinomilan Isidentii   |                    | 17 Kinnihandi alée | - E7 1                     | stadionas itadanti          |           |             |

- 1. A bal oldali menüsorban kattintsunk a Szerződések menüpontra.
- 2. A rendszer a kapott felület felső részén (táblázatos formában) listázza ki a szervezeti egység vonatkozásában a nyilvántartásba felvitt szerződéseket.
- 3. Alul pedig az éppen kijelölt szerződés részletesebb adatait láthatja összesen 7 lapfülön elhelyezve. Ezek a lapfülek a következők:
  - Szerződés adatai,
  - Iratok,
  - Partnerek,
  - Kulcsszavak / Feljegyzések,
  - Egyéb adatok,
  - Extra adatok,
  - Belső határidő hírlevél

#### 2. <u>A felület személyre szabása</u>

A programablak felső részén lévő listák oszlopokra tagolódnak, melyek átméretezhetők, átcsoportosíthatók. Az oszlopok átméretezése és átrendezése a MS Excel programban megszokott módon történik. A felhasználó ezeket a beállításokat saját részre el is mentheti, így a megjeleníthető oszlopok-, illetve adatok köre valamelyest személyre szabható. Érdemes ezt a beállítást az első használat alkalmával az alábbiak szerint megtenni, majd ami még fontosabb elmenteni, így nem kell minden egyes alkalommal az általunk fontosnak vélt adatok megjelenítését újból és újból beállítani.

Azt, hogy mely oszlopokat jelenítse meg a rendszer a következőképpen állíthatjuk be:

|            |                  |                 |                 |                                    |                      |                                       |                    |                |                   |         |                    |                     | Frissit           |               |
|------------|------------------|-----------------|-----------------|------------------------------------|----------------------|---------------------------------------|--------------------|----------------|-------------------|---------|--------------------|---------------------|-------------------|---------------|
| gyintéző   | v                |                 |                 |                                    |                      | Keresés (N                            | Inden)             |                |                   |         |                    |                     |                   | ▼ Szűr        |
| rat dátuma | Határozott idejű | Szerződés azono | ktatószám       | Szerződés tárgya                   | Szerződés típusa     | Szerződés fatája                      |                    | Hatályba lépés | Szerződés nettő é | Pénznem | Érték kiegészítése | Létrehozás dátuma   | Létrehozó személy | Hatályvesztés |
|            |                  | 2/2020          | PTE/8-1/2019    | Együttműködési megállapodás 2      | Többletfeladat       | Humán szerződések                     |                    | 2020.02.20     | 150000            | HUF     | 27 % Ma            | 2020 02 20 8:52 43  | RJF1T6            |               |
| 2024.02.20 |                  | 3/2020          | PTE/7-1/2019    | Szerződés szárra: 1353841313       | Adásvétel szerződé:  | Bevételt eredményező, vevő és támogat | ási szerződések    | 2020.02.20     | 15000             | R       |                    | 2020.02 20 9:09 45  | RJF1T6            | 2020.05.07    |
|            |                  | 4/2020          | PTE/4-1/2019    | KMFO-At int targy                  |                      | Szálítói szerződések                  |                    | 2020.02.20     | 0                 | R       |                    | 2020 02 20 11 01:1  | RJF1T6            |               |
|            |                  | 10/2020         | PTE/46-1/2019   | Megbizási szerződés: 12548665      | Megb izási szerződé  | Szállítói szerződések                 |                    | 2019.12.15     | 0                 | R       |                    | 2020.02.24 9:29.17  | RJF1T6            |               |
|            |                  | 11/2020         | PTE/7-2/2019    | edgéá                              | Válakozás szerződi   | Humán szerződések                     |                    | 2020.05.22     | 123465            | R       |                    | 2020.05.19 9:12.53  | D57TGT            |               |
| 2020.05.14 | 2                | 12/2020         | PTE/1002-1/2019 | Szerződés - Teszt Elek 1 - iratke  | Adásvételi keretmeg  | Bevétek eredményező, vevő és támogst  | ási szerződések    | 2020.01.14     | 0                 | R       |                    | 2020.05.26 8:58:50  | XLIKKON           | 2020.08.12    |
| 2020.05.26 |                  | 13/2020         | PTE/1003-1/2015 | Szerződés - Teszt Elek 2 - módo    |                      | Szakmai gyakorlati szerződések        |                    | 2020.11.13     | 2000000           | R       |                    | 2020 05 26 14:45:2  | XLIKKON           |               |
| 2020.05.27 |                  | 14/2020         | PTE/1004-1/2019 | Szerződés - teszt (lezáit ügyirat) |                      | Hallgatói szerződések                 |                    | 2020.05.26     | 15000             | R       |                    | 2020.05.26 15:22:5  | XLKXON            |               |
| 2020.06.11 |                  | 15/2020         | PTE/1005-1/2019 | szerződés - stomózott              |                      | Egyéb, pénzforgalomhoz nem kötődő     |                    | 2020.05.06     | 554545            | R.      |                    | 2020.05.26 15.36.5  | XLKKON            |               |
|            |                  | 16/2020         | PTE/9-1/2019    | PTE bajāvā folyamat 1              |                      | Egyőb, pénzforgalomhoz nem kötődő     |                    | 2020.05.06     | 25454             | R       |                    | 2020.05.26 15:55:3  | XLIKKON           | 2020.05.31    |
| 100 C      | 1 0              |                 |                 |                                    |                      | Szállítói szerződések 1.              |                    |                | 11                |         |                    |                     |                   |               |
|            |                  | 20/2020         | PTE/1009-1/2019 | Megbizāsi szerződés - Kiss Pista   | Adasvétel és szolgal | Humán szerződések                     | 2. Oszlopszerkeszt |                | 150000            | R       | 27 % Áta           | 2020 06 02 17:24:1  | KLKNON            |               |
| 2020.05.28 |                  | 22/2020         | PTE/18-1/2019   | 2019.11.14 HJ                      | Adományozási szerz   | Hallgatói szerződések                 | Lista exportalása  | a //           | 0                 | R       |                    | 2020.06.04 13 13 1  | D57TGT            |               |
|            |                  | 23/2020         | PTE/16-1/2019   | 2019.11.14 PVI                     |                      | Hallgatói szerződések                 | Mindent kinyit     |                | 5578              | R       |                    | 2020.06.04 14:14:2  | XLIOIDN           |               |
|            |                  | 24/2020         | PTE/21-1/2019   | 2019.11.14 FG                      |                      | Egyéb, pénzforgalomhoz nem kötődő     | Mindent becauk     |                | 150000            | R       |                    | 2020.06.04 22:07:3  | XLIKKON           |               |
|            |                  | 26/2020         | PTE/1011-1/2019 | Teszt szerződés - Tárhely bérlés   | Bérleti szerződés    | Szálítói szerződések                  |                    |                | 58000             | R       |                    | 2020.06.08 9:31:36  | RJF1T6            |               |
|            |                  | 27/2020         | PTE/1012-1/2019 | Teszt szerződés szerek csatok 1    |                      | Bevétek eredményező, vevő és támogst  | ási szerződések    | 2020.06.09     | 150000            | R       |                    | 2020.06.09 6:06:30  | XLIXION           |               |
| 2021.12.31 |                  | 28/2020         | PTE/1014-1/2019 | Bérleti szerződés - Azonos Itó: 1. | Eszközbérlet         | Szálítói szerződések                  |                    | 2020.06.09     | 150000            | R       |                    | 2020.06.09 9:14:38  | RJF1T6            |               |
| 2020.12.31 |                  | 37/2020         | PTE/1017-1/2019 | Megbízási szerződés_KEK            | Negbízási blanketta  | Humán szerződések                     |                    | 2020.04.01     | 100000            | R       | 27 % Ma            | 2020.06.22 16:01:4  | C7E8EL            |               |
| 2020.06.21 |                  | 40/2020         | PTE/15-1/2019   | Atintárgy                          | Adásvételi keretmeg  | Egyéb, pénzforgalomhoz nem kötődő     |                    | 2020.06.17     | 150000            | R       | 18 % Ma            | 2020 06 24 9:05 28  | KLIKKON           |               |
| 2021.06.26 |                  | 41/2020         | PTE/171-3/2019  | BESZERZÉS                          | Bérleti szerződés    | Bevételt eredményező, vevő és támogat | ási szerződések    | 2020.06.25     | 100000            | R       | 27 % Ma            | 2020 06 25 15 24:2  | 87/115            | 2020.09.14    |
| 2020.12.31 |                  | 44/2020         | PTE/4-2/2019    | KMFO-Informatikai készlet lekár    | Avalakozói szerzőc   | Szálitói szerződések                  |                    | 2020.02.03     | 10000000          | R.      | 27 % Åta           | 2020 06 30 10 20 20 | XLICION           |               |
|            |                  | 45/2020         | PTE/28-1/2019   | 2019.11.14. P.A                    | Adásvétel és szolgál | Egyéb, pénzforgalomhoz nem kötődő     |                    | 2020.06.30     | 24575             | R       | 27 % Afa           | 2020.06.30 10.52.4  | XLIKKON           |               |
|            |                  | 46/2020         | PTE/1028-1/2019 | Szerepkör tesztelés 1. vezető át   | Adásvételi keretszer | Hallgatói szerződések                 |                    | 2020.07.08     | 150000            | R       | 18 % Ala           | 2020.07.08 11.40.0  | XLKXON            |               |
|            |                  | 47/2020         | PTE/9-6/2019    | Adat                               | Adásvételi keretmeg  | Humán szerződések                     |                    | 2020.07.16     | 51242             | R       | 18 % Afa           | 2020.07.16 10:37:1- | XLKXON            |               |
|            |                  | 48/2020         | PTE/1036-3/2019 | Hirlevél teszt - RSJ - 3 - szerződ | Adásvétel és szolgál | Bevétek eredményező, vevő és támogat  | ási szerződések    | 2020.07.22     | 150000            | R       | 27 % Åta           | 2020.07 22 10-21:44 | XLKXIDN           |               |

- 1. Az adatlistán egy tetszőleges helyen kattintsunk a jobb egérgombbal.
- 2. Válasszuk a megjelenő lista "Oszlopszerkesztés" funkcióját. Az "Oszlopszerkesztés" funkcióval beállítható tehát, hogy mely oszlopok jelenjenek meg a listában.

| ó | Felirat                   | Szélesség        | Sorrend | Δ.         |     |    |    |   |       |
|---|---------------------------|------------------|---------|------------|-----|----|----|---|-------|
|   | Lejárat dátuma            | 100              | 1       |            |     |    |    |   |       |
| 2 | Határozott idejű          | 100              | 2       |            |     |    |    |   |       |
| 2 | Szerződés azonosító       | 100              | 3       |            |     |    |    |   |       |
| 2 | lktatószám                | 100              | 4       |            |     |    |    |   |       |
| 2 | Szerződés tárgya          | 155              | 5       |            |     |    |    |   |       |
| 2 | Szerződés tipusa          | 100              | 6       |            |     |    |    |   |       |
| 2 | Szerződés fajtája         | 320              | 7       |            |     |    |    |   |       |
| 2 | Hatályba lépés            | 100              | 8       |            |     |    |    |   |       |
| 2 | Szerződés nettó értéke    | 100              | 9       |            |     |    |    |   |       |
| 2 | Pénznem                   | 100              | 10      |            |     |    |    |   |       |
| 2 | Érték kiegészítése        | 100              | 11      |            |     |    |    |   |       |
| 2 | Létrehozás dátuma         | 100              | 12      |            |     |    |    |   |       |
|   | Létrehozó személy         | 100              | 13      |            |     |    |    |   |       |
| 1 | Hatályvesztés             | 100              | 14      |            |     |    |    |   |       |
| 2 | Hatályos?                 | 100              | 15      |            |     |    |    |   |       |
|   | Alá írás dátuma           | 100              | 16      |            |     |    |    |   |       |
|   | Közbeszerzési eliárás     | 100              | 17      |            |     |    |    |   |       |
|   | SzerzodoSzervezetNeve     | 100              | 18      |            |     |    |    |   |       |
|   | SzerzodoPartnerNeve       | 100              | 19      |            |     |    |    |   |       |
|   | Uavintéző                 | 100              | 20      |            |     |    |    |   |       |
|   | Utolsó módos ítás ideje   | 60               | 21      |            |     |    |    |   |       |
|   | Utolsó módosító személy   | 60               | 22      |            |     |    |    |   |       |
|   | Tényleges létrehozó       | 60               | 23      |            |     |    |    |   |       |
|   | Tényleges utolsó módosító | 60               | 24      |            |     |    |    |   |       |
|   | Szerződés állapota        | 60               | 25      |            |     |    |    |   |       |
|   | Közbeszerzési minősítés   | 60               | 26      |            |     |    |    |   |       |
|   | Megszüntetés oka          | 60               | 27      |            |     |    |    |   |       |
|   | Measzüntetés              | 60               | 28      |            |     |    |    |   |       |
|   | Megiegyzés                | 60               | 29      |            |     |    |    |   |       |
|   | Várható értéke            | 60               | 30      |            |     |    |    |   |       |
| - | P. 1. 6.1                 | ~~               | ~       |            |     |    |    | - |       |
|   |                           | Összes kiielőlés | e 🗆     | Leafelülre | Fel | le | OK |   | Méase |
|   |                           | Alberton         |         | a.g.o.o.o  |     |    |    |   |       |
|   |                           |                  |         |            | 4   |    | 5. |   |       |

3. Ha a megjeleníthető oszlopok mellett található jelölőnégyzetet kipipáljuk, akkor a későbbiekben azok az oszlopok fognak megjelenni az adatlistában.

- 4. A megjelölt oszlopot kijelölve használhatóak a "Fel" "Le" gombok, melyek segítségével beállíthatjuk az oszlopok sorrendjét. A "Legfelülre" gombra kattintva a kijelölt oszlop lesz a legelső a megjelenő listában.
- 5. Ezt az "OK" gombbal tudjuk jóváhagyni. Ezt követően az oszlopok között megjelenik az általunk beállított új információ.

|                |                  |                           |                           |                                                   |                                    |                                                       | 6,                           | 1  | Képernyő rögzítése                                                   |                     | Frissit                     | 4             |
|----------------|------------------|---------------------------|---------------------------|---------------------------------------------------|------------------------------------|-------------------------------------------------------|------------------------------|----|----------------------------------------------------------------------|---------------------|-----------------------------|---------------|
| Ogyntéző       |                  |                           |                           |                                                   |                                    | Keresés (Minden)                                      |                              | 7  | 🔓 🖸 szlopbeállítások mentése saját n                                 |                     | · Szűre                     |               |
| Lejárat dátuma | Határozott idejű | Szerződés azono<br>2/2020 | ktatószám<br>PTE/8-1/2019 | Szerződés tárgya<br>Együttműködési megállapodás 2 | Szerződés típusa<br>Többletfeladat | Szerződés fajtája<br>Humán szerződések                | Hatályba lépés<br>2020.02.20 | Sz | Alapértelmezett szűrő beállítás m<br>Saját oszlopbeállítások törlése | entése saját részre | Létrehoző személy<br>RJF1T6 | Hatályvesztés |
| 2024.02.20     |                  | 3/2020                    | PTE/7-1/2019              | Szerződés száma: 1353841313                       | Adásvételi szerződé                | Bevételt eredményező, vevő és támogatási szerződések  | 2020.02.20                   | 1  | 15000 Pt                                                             | 2020.02.20 9:09:46  | RJF1T6                      | 2020.05.07    |
|                |                  | 4/2020                    | PTE/4-1/2019              | KMFO-At int targy                                 |                                    | Szállítói szerződések                                 | 2020.02.20                   |    | 0 R                                                                  | 2020.02.20 11:01:1  | RJF1T6                      | -             |
|                |                  | 10/2020                   | PTE/46-1/2019             | Megb izási szerződés: 12548665                    | Megbizási szerződé                 | Szállítói szerződések                                 | 2019.12.15                   |    | 0 R                                                                  | 2020.02.24 9:29:17  | RJF1T6                      | 1             |
|                |                  | 11/2020                   | PTE/7-2/2019              | sdgéá                                             | Vállakozási szerződ                | Humán szerződések                                     | 2020.05.22                   |    | 123465 Ft                                                            | 2020.05.19 9 12:53  | D57TGT                      |               |
| 2020.05.14     |                  | 12/2020                   | PTE/1002-1/2019           | Szerződés - Teszt Elek 1 - iratke                 | Adásvételi keretmeg                | Bevételt eredményező, vevő és tárnogatási szerződések | 2020.01.14                   |    | 0 PI                                                                 | 2020.05.26.8.58:50  | XLKXON                      | 2020.08.12    |
| 2020.05.26     |                  | 13/2020                   | PTE/1003-1/2019           | Szerződés - Teszt Bek 2 - módo                    |                                    | Szakmai gyakorlati szerződések                        | 2020.11.13                   |    | 2000000 Pt                                                           | 2020.05.26 14:45:2  | XLKXON                      |               |
| 2020.05.27     | 2                | 14/2020                   | PTE/1004-1/2019           | Szerződés - teszt (lezárt úgyirat)                |                                    | Haligatói szerződések                                 | 2020.05.26                   | -  | 15000 Pt                                                             | 2020 05.26 15:22:5  | XLKXON                      |               |

- 6. Ezután ha szeretnénk, hogy ez a beállítás így is maradjon, akkor az oszlopok feletti szürke területen kattintsunk a jobb egérgombbal.
- 7. A megjelenő listában válasszuk az "Oszlopbeállítások mentése saját részre" funkciót. Abban az esetben, ha nem mentjük el ezeket a beállításokat, akkor a következő belépéskor a korábbi elrendezés fog megjelenni.
- 3. Új szerződés rögzítése a szerződéstárba

A Poszeidon rendszerben a Szerződések menüben van lehetőség a minden fél által teljes körűen aláírt, korábban már iktatott szerződések nyilvántartásba vételére. A rendszer zöld színnel jelzi a kötelezően kitöltendő adatokat, fehér színnel pedig a nem kötelezően megadandó részeket. A szerződésekről azonban a lehető legtöbb adatot fel kell rögzíteni a rendszerbe annak érdekében, hogy a nyilvántartás minél szélesebb körű és naprakész információkat tároljon, teljeskörű lekérdezéseket lehessen készíteni.

|                                                                                  |             |                                          | reinaszn        | áló vezető 🛛 🛛             | gutóbbi iktatások          | Legutóbbi érkeztetések                            | Súgó                                   |                                          |                             |             |                           |          |
|----------------------------------------------------------------------------------|-------------|------------------------------------------|-----------------|----------------------------|----------------------------|---------------------------------------------------|----------------------------------------|------------------------------------------|-----------------------------|-------------|---------------------------|----------|
| POSZ                                                                             | FIDON       |                                          |                 |                            |                            |                                                   |                                        |                                          |                             |             | Frissit                   |          |
| (EKEIL                                                                           | DR)         | Ogyintéző                                | <b>.</b>        |                            |                            | Kere                                              | esés (Minder                           | 1)                                       |                             |             |                           | ▼ Szűn   |
| ját menü Atalános                                                                | menü        | Lejárat dátuma Ha                        | stározott idejű | Szerződés azono<br>10/2020 | ktatószám<br>PTE/46-1/2019 | Szerződés tárgya<br>Megb ízási szerződés: 1254866 | Szerződés tipusa<br>Menbízási szerződé | Szerződés fajtája<br>Szállítói szerződés | ek                          |             | Hatályba lé<br>2019-12-15 | pés Szer |
| 🔿 Összesített infor                                                              | nációk      |                                          |                 | 11/2020                    | PTE/7-2/2019               | sdgéá                                             | Vállalkozási szerződ                   | Humán szerződés                          | ek                          |             | 2020.05.22                | 2        |
| 🖉 Iktatás                                                                        | induor.     | 2020.05.14                               |                 | 12/2020                    | PTE/1002-1/2019            | Szerződés - Teszt Elek 1 - iratke                 | e Adásvételi keretmeg                  | Bevételt eredmény                        | vező, vevő és támogatási sz | erződések   | 2020.01.14                |          |
| Erkeztetés                                                                       |             | 2020.05.26                               |                 | 13/2020                    | PTE/1003-1/2019            | Szerződés - Teszt Elek 2 - módo                   | c                                      | Szakmai gyakorlat                        | i szerződések               |             | 2020.11.13                | 1        |
| Keresés                                                                          |             | 2020.05.27                               |                 | 14/2020                    | PTE/1004-1/2019            | Szerződés - teszt (lezárt ügyirat)                |                                        | Hallgatói szerződé                       | sek                         |             | 2020.05.26                | 5        |
| Sajat                                                                            |             | 2020.06.11                               |                 | 15/2020                    | PTE/1005-1/2019            | szerződés - stornózott                            |                                        | Egyéb, pénzforgal                        | omhoz nem kötődő            |             | 2020.05.06                |          |
| > iratok                                                                         |             |                                          |                 | 16/2020                    | PTE/9-1/2019               | PTE bejövő folyamat 1                             |                                        | Egyéb, pénzforgal                        | omhoz nem kötődő            |             | 2020.05.06                |          |
| Példányok                                                                        |             |                                          |                 | 17/2020                    | PTE/9-2/2019               | Tezst kimenő PTE                                  | Alvállalkozói szerződ                  | Szállítói szerződés                      | ek                          |             | 2020.07.01                | 11:11:1  |
| Szignálások                                                                      |             |                                          |                 |                            |                            |                                                   |                                        |                                          |                             |             |                           |          |
| <ul> <li>Ogyiratok</li> <li>Szervezeti egysé</li> <li>Személyes postá</li> </ul> | ig postái 🚽 | Vonalkód:                                |                 | DTE /0 1/2010              |                            |                                                   | Birtokló személy:                      |                                          | 150.00                      | 0.000       | luu                       |          |
| Partnerek                                                                        | 1           | Szerzodes iktatoszam                     | ia:             | F1E/0-1/2013               |                            |                                                   | Szerzodes netto erte                   | ke:                                      | 150 00                      | 0.000 Pen   | znem: [HUI                | <u>~</u> |
|                                                                                  |             | Tipus:                                   |                 | Többletfeladat             |                            | <u>×</u>                                          | Szerződés bruttó ért                   | éke:                                     | 190 50                      | 0.000 Et.   | ieg.: 27 5                | 4 Afa 👻  |
|                                                                                  |             | Fajta:                                   |                 | Humán szerződ              | isek                       | 7                                                 | Várható értéke:                        |                                          |                             |             |                           | ~        |
|                                                                                  |             | Szerződés tárgya:                        |                 | Együttműködé<br>Vonósok    | si megállapodás 2          | 018-2021 Pécsi                                    |                                        |                                          |                             |             |                           | ~        |
|                                                                                  |             | Aláírás dátuma:                          |                 | 2020.05.29.                | IS 00:1                    | 00:00                                             | Allapot:                               |                                          |                             |             |                           | *        |
|                                                                                  |             | Hatályba lépés:                          |                 | 2020.02.20.                | 15                         |                                                   | Közbeszerzési eljárá                   | 9:                                       | 2                           | Pályázatos: |                           | ~        |
|                                                                                  |             | Hatályvesztés:                           |                 | 1.0.0                      | 5                          |                                                   |                                        |                                          |                             |             |                           |          |
|                                                                                  |             |                                          |                 |                            | 3                          |                                                   | Közbeszerzési minős                    | iiides :                                 |                             |             |                           | -        |
|                                                                                  |             | Leiárat dátuma                           |                 | 10.00                      |                            |                                                   |                                        |                                          | 1                           |             |                           | 1000     |
|                                                                                  |             | Lejárat dátuma:<br>Melléleletele esérere |                 |                            |                            |                                                   | Manager Trade aligns                   |                                          | Enlange date                |             |                           |          |
|                                                                                  |             | Lejárat dátuma:<br>Mellékletek száma:    |                 |                            |                            |                                                   | Megszűnés oka:                         |                                          | Felmondott                  | 1221        |                           | *        |

- 1. A bal oldali menüsorban kattintsunk a Szerződések menüpontra.
- 2. Új szerződés felviteléhez a programablak jobb alsó részében kattintsunk az Új gombra. A kapott programablakon a Szerződés adatai, a Partnerek, az Egyéb adatok és az Extra adatok

lapfülek tölthetők, a többi (Iratok, Kulcsszavak / Feljegyzések, és Belső határidő hírlevél) lapfül ekkor még inaktív (át van húzva).

| Szerződés azonosító:   |                    |        |          | Birtokló szervezet:        |                   |                     |             |
|------------------------|--------------------|--------|----------|----------------------------|-------------------|---------------------|-------------|
| Vonalkód:              |                    |        |          | Birtokló személy:          |                   |                     |             |
| Szerződés iktatószáma: |                    |        | 3        | Szerződés nettó értéke:    | 12. 0             | Pénznem:            | R 📑 13      |
| Tipus:                 |                    | 5.     |          | Szerződés bruttó értéke:   | 0                 | Ért.kieg.:          | - 14        |
| Fajta:                 |                    | 6.     | -        | Várható értêke:            |                   |                     | ~           |
| Szerződés tárgya:      |                    | 7.     | ÷.       | 1                          | 1                 | .5.                 | ~           |
| Alá írás dátuma:       |                    | 15 : : | 8.       | Allapot:                   |                   | L6.                 | -           |
| Hatályba lépés:        |                    | 15     | 9.       | Közbeszerzési eljárás: 17. | E Pályá           | zatos: 18           | . Г         |
| Hatályvesztés:         | (a) (a)            | 15 : : |          |                            |                   |                     |             |
| Lejárat dátuma:        | (e)(a)             | 15 : : |          | Közbeszerzési minősítés:   |                   | 19.                 | •           |
| Mellékletek száma:     |                    |        |          | Megszűnés oka:             |                   |                     | *           |
| ☐ Hatályos? 10.        | 🦵 Határozott idejű | Megsz  | züntetés | 🗖 Határozatlan lejáratú 🖓  | Küszöbérték eléri | Interfészen átadhat | tó          |
|                        |                    |        | 1        |                            | Ú Szerkeszt       | Stornó Mer          | ités Mégsem |

#### A Szerződés adatai lapfülön van lehetőség a szerződés alap adatainak megadására.

- 3. A Szerződés iktatószáma mező mellett szereplő összerendelő gombbal tudjuk előhozni az iktatott iratok listáját, ahol ki tudjuk választani a konkrét szerződés iktató számát.
- 4. Válassza ki az iktatott szerződést, és nyomja meg az Ok gombot.
- 5. A Típus mezőben a legördülő menüből válassza ki a szerződés típusát.
- 6. A Fajta mezőben a legördülő menüből válassza ki a szerződés fajtáját.
- 7. A Szerződés tárgya mező az iktatott mező tárgyával kitöltésre kerül. Figyelem! Ha itt a tárgy szöveget módosítjuk, akkor a tárgy szövege az eredeti irat tárgyában is módosul! Törekedjünk a helyes és minél jobban körülírt tárgyak megfogalmazására, hogy egy esetleges keresésnél könnyebb dolgunk legyen.
- 8. Nyomjuk meg az Aláírás dátuma mező mellett található dátumválasztó gombot, majd válasszuk ki a szerződés aláírásának pontos dátumát.
- 9. Ugyanilyen módon töltsük a Hatályba lépés és a Hatályvesztés dátumát is.
- 10. Nagyon fontos, hogy legyen bepipálva a Hatályos jelölő! (Ezt minden esetben nekünk kell kézzel bejelölni a feltöltéskor. A program azonban figyeli a hatályvesztés dátumát, és automatikusan eltávolítja innen a pipát, ha az aktuális napi rendszerdátum alapján a szerződés hatályát vesztette.)
- 11. Pipáljuk be, hogy a szerződés Határozott idejű, vagy Határozatlan lejáratú. Amennyiben határozott idejű, kötelezővé válik a lejárat dátumának megadása. Ehhez nyomjuk meg a Lejárat dátuma mező mellett található dátumválasztó gombot, majd válasszuk ki a szerződés lejáratának pontos dátumát.
- 12. A Szerződés nettó értéke mezőbe írjuk be a megfelelő összeget.
- 13. A pénznem mezőben található legördülőmenüből válasszuk ki a pénznemet.
- 14. Az Ért. kieg. mezőben található legördülőmenüből válasszuk ki az ÁFA vagy járulék megfelelő értékét.
- 15. Várható értéke mező egy szabadszöveges rész, ahol rögzíthetjük a szerződés várható értékét.
- 16. Az Állapot legördülőben ki tudjuk választani a szerződés aktuális állapotát (Aláírt-Futó, Lejárt, Lezárt, Teljesített).
- 17. Közbeszerzési eljárás szerződése esetén pipáljuk be a Közbeszerzési eljárás jelölőt. (Ebben az esetben az Egyéb adatok fülön kötelezővé válik a Kapcsolódó közbeszerzési eljárás neve, a

Kapcsolódó közbeszerzési eljárás azonosítószáma, és az Ajánlati rész száma mezők kitöltése. (lásd 30. lépés)

- 18. Pályázatos szerződés esetén pipáljuk be a Pályázatos jelölőt. (Ebben az esetben az Egyéb adatok fülön kötelezővé válik a szerződéshez tartozó Pályázat azonosító legördülő menüből történő kiválasztása.) (lásd 29. lépés)
- 19. A Közbeszerzési minősítés legördülőből közbeszerzési szerződés rögzítése esetén válasszuk ki a szerződésnek megfelelő minősítést.

Kattintsunk a Partnerek lapfülre.

| hozás ideje Létrehozó Utols            | aó módosítás Utolsó módosíto | 5 Tényleges létreho Tényleges utols | ió Születési ország | Születési dátum | Létrehozás ideje | Létrehozó | Utolső módosítás U | tolsó módositó | Tényleges létreho | Tényleges utolsó Ad | ószám Adóazonosító |
|----------------------------------------|------------------------------|-------------------------------------|---------------------|-----------------|------------------|-----------|--------------------|----------------|-------------------|---------------------|--------------------|
|                                        |                              |                                     |                     | Þ               | •                |           |                    |                |                   |                     |                    |
|                                        | 20.                          | Hozzáad                             | Tör                 | ōl              |                  |           | 2                  | 3.             | Hozzáad           |                     | Torol              |
| ződő szervezetek:                      |                              |                                     |                     | In the second   | Hosszabb ítás:   |           |                    |                |                   |                     |                    |
| hozas ideje   Szervezeti egysé   Aktur | als postai cim               | A Letrehozo                         | Utolso modos itas   | Utoiso modos to | Dijemelės módja: |           |                    |                |                   |                     |                    |
|                                        |                              |                                     |                     |                 | Belső határdő:   |           |                    |                | I ::              |                     |                    |
|                                        |                              |                                     |                     |                 | Ogyintéző:       |           |                    |                |                   |                     | X                  |
|                                        |                              |                                     |                     |                 | Képviseletében   | elár      |                    |                |                   |                     |                    |
|                                        |                              |                                     |                     | •               | Személy:         |           |                    |                |                   |                     |                    |
|                                        | 20                           | Hozzáad                             | Tör                 | öl              | Szervezet        |           |                    |                |                   |                     |                    |

A Partnerek lapfülön kell megadni a szerződésben szereplő Szerződő magánszemélyt / magánszemélyeket, vagy cég esetén a Szerződő partnert / partnereket, valamint a szerződés tekintetében a Szakmai felelős szervezeti egységet. Mindhárom adat esetében először a Hozzáad gombot kell megnyomni, majd a választólistából ki kell keresni a rögzíteni kívánt tételt.

20. A partner rögzítéséhez Magánszemély esetén a Szerződő magánszemély, cég esetén a Szerződő szervezetek résznél nyomja meg a Hozzáad gombot. Ezt követően a kapott választólista (partnertörzs) kereső mezőjében keressen rá az adott partner nevére. (A kereső mezőben %-jel után írja be a partner nevét, vagy annak töredékét.)

| 📁 Választó lista |                       |                  | <u></u> |   | ×      |
|------------------|-----------------------|------------------|---------|---|--------|
| Szervezet neve   | ▼ ••• %Teszt%Partner% | Keresés (Minden) |         | • | Szűrés |

21. Ha a partner szerepel a program partnertörzsében, és a keresés során megtalálta a helyes adatokat, akkor is minden esetben ellenőrizni kell, hogy a postai cím mezőben a szerződésen szereplő (székhely) cím szerepeljen.

| 📕 Választó lista                     | - 6          | X          |
|--------------------------------------|--------------|------------|
| Szervezet neve 💌 🕶 %teszt oktató 🥂 🦛 | (Minden)     | Szűrés     |
| Szervezet neve                       | △ Postai cim | Jtolsó ada |
| Teszt Oktató Bt.                     | D:           |            |

- Ha a postai cím mezőben a megfelelő cím szerepel, akkor jelölje ki a partner sorát, és az Ok gomb megnyomásával rögzítse a szerződés partnerét a rendszerben.
- Ha a partner ugyan szerepel a partnertörzsben, azonban nem azzal a Postai címmel, ami a szerződésen megjelölésre került, akkor ismételje meg a keresést, bizonyosodjon meg róla, hogy ténylegesen nincs e már felvéve ez a cím a partnerhez postai címként. Ha továbbra sem találja ezt a partnert ezzel a címmel, akkor a Hozzáad gomb megnyomásával vegye fel új partnerként a partnertörzsbe a szerződésen megjelölt - székhely - címmel.

22. Abban az esetben, ha a partner nevére való keresés nem vezetett eredményre, és a partnert nem találja a partnertörzsben, akkor a Hozzáad gomb megnyomásával vegye fel a partner név és címadatait a Poszeidon rendszer partnertörzsébe.

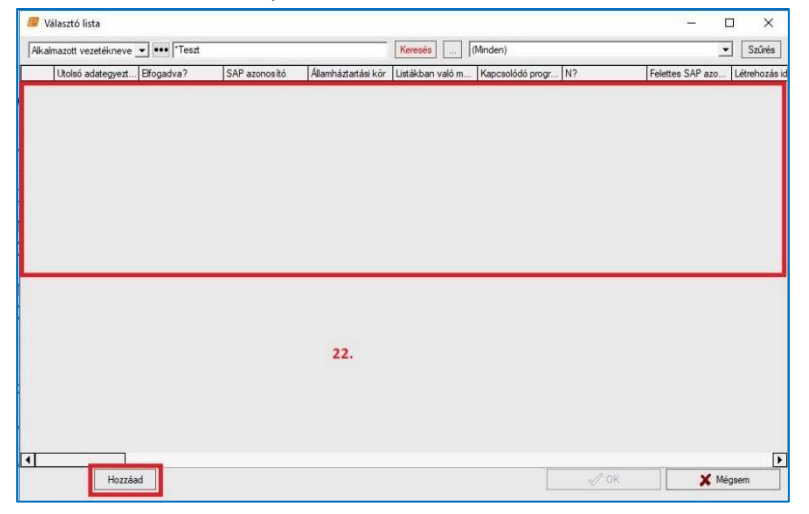

- 23. A lapfül jobb oldalán, a Szakmai felelős szervezeti egységek részben van lehetőség a fent leírt módon a szerződésért felelős (PTE belső) szervezeti egység kijelölésére (Hozzáad gomb, keresés, kiválasztás).
- 24. A tévesen rögzített magánszemélyt, vállalkozást, vagy szervezeti egységet kattintással ki kell jelölni, és a Törlés gombbal el lehet távolítani a listából.

#### Kattintsunk az Egyéb adatok lapfülre.

| Szerződés adatai   <del>katok</del>   Partnerek   <del>Kulcsezavak / Felisoyzések</del> | Egyéb adatok Beleő hatándő hislevel |                                                  |            |                     |
|-----------------------------------------------------------------------------------------|-------------------------------------|--------------------------------------------------|------------|---------------------|
| Szerződés bontás dátuma:                                                                |                                     | Ajánlati rész száma:                             | 30.        |                     |
| Elenéték tipusa:                                                                        | 26. 🔹                               | Kapcsolódó szerződések<br>azonosítója:           | 31.        |                     |
| Elentételezés módja:                                                                    | 27                                  | Opció:                                           | 32.        |                     |
| SAP azonositó:                                                                          | 28.                                 | Hatály a közbeszerzési<br>eljárás lefolytatásáig | 33.        |                     |
| Neptun azonositó:                                                                       |                                     | Teljes keretösszeg.                              | 34.        | 35. •               |
| Pályázeti azonosító:                                                                    | 29. 🔹                               | Teljes keretmennyiség                            | 36         | ~ <b>_</b>          |
| Kapcsolódó közbeszerzési<br>e)árás neve                                                 | 30.                                 |                                                  |            | v                   |
| Kapcsolódó közbeszerzési<br>eljárás azonosítószáma:                                     | 30.                                 | Szakmakód:                                       | 37.        | •                   |
|                                                                                         |                                     |                                                  |            |                     |
|                                                                                         |                                     |                                                  |            |                     |
|                                                                                         |                                     |                                                  | 0j Stekest | Stomó Mertés Mégsem |

Az Egyéb adatok lapfülön a következő adatok rögzítésére van lehetőség:

- 25. Szerződésbontás dátuma.
- 26. Ellenérték típusa: a mezőben legördülő menüs listából lehet kiválasztani a szerződésen szereplő ellenérték típust (pl.: egyösszegű, havidíj, féléves díj, éves díj, keret összeg stb.).
- 27. Ellentételezés módja: a mezőben legördülő menüs listából lehet kiválasztani a szerződésen szereplő ellentételezés módját (pl.: eseti, megrendelés szerint stb.).
- 28. SAP azonosító.
- 29. Pályázati azonosító: Pályázatos szerződés esetén a Szerződés adatai fülön mindenképpen pipáljuk be a Pályázatos jelölőt. (lásd 18. lépés) Ebben az esetben itt az Egyéb adatok fülön kötelezővé válik a szerződéshez tartozó Pályázat azonosító kiválasztása egy választólistából. Ha a keresett pályázati azonosító nem található a legördülő listában, úgy abban az esetben a rendszerben szereplő kódtételekkel kapcsolatos bővítési, kiegészítési igényeiket az iksupport@listserv.pte.hu e-mail címre küldött levélben kell írásban jelezni.
- 30. Kapcsolódó közbeszerzési eljárás neve, a Kapcsolódó közbeszerzési eljárás azonosítószáma, és az Ajánlati rész száma mezők: Közbeszerzési eljárás szerződése esetén a Szerződés adatai fülön mindenképpen pipáljuk be a Közbeszerzési eljárás jelölőt. (lásd 17. lépés) Ebben az esetben az Egyéb adatok fülön kötelezővé válik a Kapcsolódó közbeszerzési eljárás neve, a Kapcsolódó közbeszerzési eljárás azonosítószáma, és az Ajánlati rész száma mezők kitöltése.

Ezen a lapfülön a következő adatok megadására van még lehetőség:

- 31. Kapcsolódó szerződések azonosítója.
- 32. Opció.
- 33. Hatály a közbeszerzési eljárás lefolytatásáig.
- 34. Teljes keretösszeg.
- 35. Pénznem választó lista.
- 36. Teljes keretmennyiség.
- 37. Szakmakód: Ha a keresett szakmakód nem található a legördülő listában, úgy abban az esetben a rendszerben szereplő kódtételekkel kapcsolatos bővítési, kiegészítési igényeiket az <u>iksupport@listserv.pte.hu</u> e-mail címre küldött levélben kell írásban jelezni.

#### Kattintsunk az Extra adatok lapfülre.

| Szerződés adatai   katok   Partnerek   Kulosszavak / Felegyzések | Ecyle sotrok Etita sódnik gelesí hazárók hidevél |        |        |
|------------------------------------------------------------------|--------------------------------------------------|--------|--------|
| Bőzmény szerződés:                                               | X                                                |        |        |
| WFG azonosító:                                                   |                                                  |        |        |
| Beszerzés azonosító:                                             |                                                  |        |        |
| Státusz: 38.                                                     | Nég nem hatályos                                 |        |        |
| Biztos hék :                                                     |                                                  |        |        |
| Ogyletkód:                                                       |                                                  |        |        |
| Kötelezettség vállalás száma:                                    |                                                  |        |        |
|                                                                  |                                                  |        |        |
|                                                                  |                                                  | 39.    |        |
|                                                                  |                                                  | _      |        |
|                                                                  | Lij Szerkezzi Storró Me                          | Jentes | Megeem |

- 38. Az Extra adatok lapfülön számunkra leginkább a Státusz mező értéke fontos, ahol ellenőrizni tudjuk a szerződés hatályosságát. Az értéket a rendszer számolja a hatályba lépés és a hatályvesztés dátumok függvényében. Ennek a mezőnek összhangban kell lennie a Szerződések adatai lapfülön lévő (kézzel töltendő) "Hatályos?" jelölővel.
- 39. Ha minden aktív lapfülön minden szükséges adatot rögzítettünk, akkor a beírt adatok rögzítését, és ezzel együtt a szerződés szerződéstárba való feltöltését a Mentés gombbal véglegesíthetjük.

Mentést követően:

- A rendszer felveszi a rögzített tételt az adatlistába. A szerződéses irathoz feltöltött elektronikus állományokat, az adott tétel sorára történő dupla kattintással tekinthetjük meg.
- A nyilvántartásba vett szerződést a rendszer automatikusan ellátja egy ún. Szerződés azonosítóval, amit a Szerződés adatai lapfül első mezőjében jelenít meg.
- Tölthetővé / aktívvá válnak az Iratok és a Kulcsszavak / Feljegyzések lapfülek, melyek kitöltését a Szerkeszt gomb megnyomását követően van lehetőség.

Kattintsunk az Iratok lapfülre.

|                           |            |        |           |                  |                  |               | марсвоюво газок.   |           |                  |                     |                    |                    |                    |                |
|---------------------------|------------|--------|-----------|------------------|------------------|---------------|--------------------|-----------|------------------|---------------------|--------------------|--------------------|--------------------|----------------|
| lyomtatási név Név előta; | Vezetéknév | Utónév | Email cim | Alkalmazó szerve | Alkalmazó szerve | Partner tipus | Létrehozás ideje   | Létrehozó | Utolsó módosítás | Utolsó módosító     | Tényleges létreho. | Tényleges utolsó . | . Kapcsolat tipusa | Létrehozó neve |
|                           |            | 40.    |           |                  |                  |               |                    |           |                  | 41.                 |                    |                    |                    |                |
| a                         |            |        |           |                  |                  |               | •                  |           |                  |                     |                    |                    |                    | Đ              |
|                           |            |        | 10 F 1    | _                |                  |               | Irat iktatószáma:  |           |                  |                     |                    |                    |                    | _ ×            |
|                           |            |        | Hozzado   |                  | 1000             |               | Naposolat Lipusa:  |           | 15               |                     | Horsead            |                    |                    | 2              |
| tner iktatószáma:         | <b></b>    |        |           |                  |                  |               | Látechozó ezemály: |           | Rapcat           | kné Schmidt Audit F | veln               |                    | 1000               | 16             |
| gjegyzés:                 |            |        |           |                  |                  | ^             | Indexelés dátuma:  |           |                  |                     |                    |                    |                    |                |
|                           |            |        |           |                  |                  | ÷             | Létrehozás dátuma  |           | 2020.1           | 1.05.               | 13:57:31           | - 1                |                    | 42             |

- 40. A felület a Szerkeszt gomb megnyomása után válik szerkeszthetővé. Ezt követően a bal oldalon az Aláírók részben tudjuk rögzíteni a szerződés aláíróit. Kattintsunk a Hozzáad gombra majd a felugró választó listából jelöljük ki az adott személyt. Ezt a műveletet annyiszor kell végrehajtani, ahány aláírót szeretnénk rögzíteni a rendszerben. Tévesen rögzített személyt ki kell jelölni, és a Törlés gombbal el lehet távolítani a listából.
- 41. A lapfül jobb oldalán, a Kapcsolódó iratok részben tudunk a szerződéshez esetlegesen kapcsolódó, más ügyiratban szereplő korábbi irato(ka)t megadni. Nyissunk meg egy üres sort a Hozzáad gombbal. Az Irat iktatószáma mező melletti összerendelő gomb megnyomásával tudjuk előhozni az iktatott iratok listáját, ahol ki tudjuk választani a konkrét irat számát.

42. Ha minden aláírót és kapcsolódó iratot felvettünk a listákba, akkor a művelete(ke)t a Mentés gombbal zárhatjuk le.

Kattintsunk a <u>Kulcsszavak / Feljegyzések</u> lapfülre.

| Szerződés adatai   tatok   Partnerek <mark>  Kulostavrak / Felygyzések  </mark> Égyeb adatok   Estra adatok   <del>Belső határsőő hidevél</del>  <br>(CPV kódok | - Felegyzétek                                                                                                    |
|----------------------------------------------------------------------------------------------------|----------------------------------------------------------------------------------------------------|
| Létrehozás ideje Létrehozó Ukolsó módos kás Ukolsó módos kó Tényleges Létreh Tényleges Utolsó Név Kód                                                           | Létrehozás ideje Létrehozó Útolsó módos itás Utolsó módos itó Tényleges létreho Tényleges utolsó Tipus Feljegyzés |
|                                                                                                    |                                                                                                    |
| ۹                                                                                                    |                                                                                                    |
| Hozzáad Tóról                                                                                                    |                                                                                                    |
| Kulcaszavak                                                                                                    |                                                                                                    |
| Létrehozás ideje Létrehozó Utolsó módosítás Utolsó módosítá Tényleges létreho Tényleges utolsó Kulcsszó Éték                                                    | Tiple                                                                                                    |
|                                                                                                    |                                                                                                    |
|                                                                                                    |                                                                                                    |
| ۲                                                                                                    |                                                                                                    |
| Tipus:                                                                                                    |                                                                                                    |
| Kulcaszó 44.                                                                                                    | Hozzásid Töröl Mégeem                                                                                             |
| 43. Hozzáad Töröl                                                                                                    | 45.                                                                                                    |
|                                                                                                    | (J) Sterkest Stord Mettes Mégaen                                                                                  |

A Kulcsszavak rész kulcs/tárgyszavak rögzítésére szolgál. Azért célszerű az adott szerződéshez kulcsszót felrögzíteni, mert ez egy későbbi visszakeresésnél a segítségünkre lehet, mivel a kulcsszóra lehet a programban keresni.

- 43. A felület a Szerkeszt gomb megnyomása után válik szerkeszthetővé. Ezt követően a Kulcsszavak rész alatt nyomjuk meg a Hozzáad gombot, ezzel nyitunk egy üres sort a listába.
- 44. A Típus legördülő menüre kattintva jelöljük meg a kulcsszó típusát, majd a Kulcsszó szabadszöveges mezőbe írjuk be a rögzíteni kívánt kulcsszót.

A fenti két pontot annyiszor ismételjük, ahány kulcsszót szeretnénk felvenni a szerződéshez.

45. A művelete(ke)t a Mentés gombbal zárhatjuk le.

Kattintsunk a <u>Belső határidő hírlevél</u> lapfülre.

A figyelmeztető üzenetet olyan felhasználónak is ki tudja küldeni a rendszer, aki nem rendelkezik hozzáféréssel (aktív szerepkörrel) a Poszeidonban.

A Szerződés belső határideje lejárt elnevezésű hírlevél működése:

A belső határidő figyelés funkció célja, hogy egy e-mailben küldött hírlevél segítségével figyelmeztesse a programban megjelölt egy, vagy több felhasználót, hogy a Szerződés esetében beállított belső határidő lejárt, szükség esetben kezdje meg a régi/új szerződéssel kapcsolatos teendőket.

A funkció használatához az alábbi 3 beállításnak kell teljesülnie:

- 1. Legyen töltve a Belső határidő mező a figyelni kívánt dátum értékkel.
- A szerződés indító iratán legyen(ek) a Kapcsolatok fülön a Kapcsolódó személyeknél az értesítendő felhasználó(k) megjelölve "Szerződés felelőse" kapcsolattípussal. (Ennek beállítását lásd a IV. Szerződés felelősének megadása fejezetben.)
- 3. Az értesítendő felhasználó(k)nál legyen beállítva a Szerződés belső határideje lejárt hírlevél. (VI. fejezet Értesítés irat szerződéstárba emeléséről elnevezésű hírlevél bekapcsolása rész alapján be kell kapcsolni a jelen esetben használatos <u>"Szerződés belső határideje lejárt"</u> elnevezésű hírlevelet, , vagy meg kell igényelni annak bekapcsolását a rendszer adminisztrátoraitól.)

| Szerződés adatai Ir<br>Belső határidő: | atok   Partnerek | Kulcsszavak / Feliegyz | ések Eqyéb adatok | Extra adatok Bels | ő határidő hirlevél |                    |                 |           |          |                   |
|----------------------------------------|------------------|------------------------|-------------------|-------------------|---------------------|--------------------|-----------------|-----------|----------|-------------------|
| Létrehozás ideje                       | Létrehozó        | Utolsó módosítás .     | . Utolsó módosító | Tényleges létreho | . Tényleges utolsó  | . Születési ország | Születési dátum | Dátumtól  | Dátumig  | Születési név nyo |
|                                        |                  |                        |                   | 49.               |                     |                    |                 |           |          |                   |
| •                                      | ]                |                        |                   |                   |                     |                    |                 |           |          | 4                 |
|                                        |                  |                        |                   |                   |                     |                    | Ē               | Hozzáad   |          | Torol             |
|                                        |                  |                        |                   |                   |                     |                    |                 | 46.       | Belső ha | atáridő h írlevél |
|                                        |                  |                        |                   |                   |                     |                    | ý               | Szerkeszt | Stornó   | 148. Mégsen       |

- 46. Belső határidő felvételéhez a programablak jobb alsó részében kattintsunk a Belső határidő hírlevél gombra.
- 47. Ezt követően a Belső határidő mezőnél nyomjuk meg a dátumválasztó gombot, és válasszuk ki azt a határidőt, amit szeretnénk, hogy figyeljen a program. (Ez a dátum lehet a szerződés lejárata előtt akár fél/egy évvel is. Attól függ, hogy mikor szeretnénk a programtól figyelmeztető üzenetet kapni, mennyi a szerződés megújításának átfutási ideje.)
- 48. A kívánt belső határidő rögzítéséhez nyomjuk meg a Mentés gombot.
- 49. A program ebben a részben automatikusan megjeleníti a szerződés iratánál a "szerződés felelőse" kapcsolat típussal megjelölt felhasználó(ka)t (a beállítás lépéseit lásd IV. Szerződés felelősének megadása fejezetben), aki(k) a figyelmeztető üzenetet fogják kapni a rendszertől e-mailben.

|                                                                                                    | sterebenian          | às   | Szervezeti egy    | iség Felhasz       | náló vezető E       | egutóbbi iktatások   | Legutóbbi érkeztetések Súgó                                                                                      |                    |                                                                                                    |                                 |                                          |                 |                          |
|----------------------------------------------------------------------------------------------------|----------------------|------|-------------------|--------------------|---------------------|----------------------|----------------------------------------------------------------------------------------------------|--------------------|----------------------------------------------------------------------------------------------------|---------------------------------|------------------------------------------|-----------------|--------------------------|
|                                                                                                    | SZEIDON              | -    |                   |                    |                     | 2.                   |                                                                                                    |                    |                                                                                                    |                                 |                                          | Fras            | 1 -                      |
|                                                                                                    | (EKEIDR)             | S    | zerződés líktatós | iáma 💌 🚥 🛙         |                     |                      |                                                                                                    | Keresás (M         | Inden)                                                                                                    |                                 |                                          |                 | <ul> <li>Szűn</li> </ul> |
| Calculation       Calculation                                                                                                    | 14 martine -         | L    | järst dätuma      | Határozott idejű   | Szerződés azono     | Szerződés ktatós.    | Szerződés tángya                                                                                                 | Szerződés tipusa   | Szerződés fatája                                                                                                    | Hatályba lépés                  | Szerződés nettő é Pénanem                | Éték kiegészíté | ise Lêtrehozás dát       |
| bit reference       0000       PT-07.001       Benders into 1000-1000       00000       PT-00000       PT-000000       PT-000000       PT-000000       PT-000000       PT-000000       PT-000000       PT-000000       PT-000000       PT-000000       PT-000000       PT-000000       PT-000000       PT-000000       PT-000000       PT-000000       PT-000000       PT-0000000       PT-0000000       PT-0000000       PT-0000000       PT-0000000       PT-0000000       PT-0000000       PT-0000000       PT-0000000       PT-0000000       PT-0000000       PT-0000000       PT-00000000       PT-00000000       PT-00000000       PT-00000000       PT-000000000000000000000000000000000000                                                                                                    | Atalános menu        | - 11 |                   |                    | 2/2020              | PTE/8-1/2019         | Együtműködési megálapodás 2018-2021 Pécsi Vonósok                                                                | Tobbletfeladat     | Humén szerződések                                                                                                    | 2020.02.20.                     | 150000 R                                 | 27 %. Ha        | 2020.02.20.8             |
| arr       arr       arr       bit dot       control       bit dot       control       bit dot       control       control       contro       contro       contro       contro                                                                                                    | esített információk. |      | 2024.02.20        |                    | 3/2020              | PTE/7-1/2019         | Szerződés száma: 1353841313                                                                                      | Adásvételi szerzős | dé Bevételt eredményező, vevő és támogatási szerződ                                                                                                    | ések 2020.02.20.                | 15000 R                                  |                 | 2020.02.20.9             |
| memory       1       10/20       11/20       11/20       10/20       11/20       10/20       10/20       10/20       10/20       10/20       10/20       10/20       10/20       10/20       10/20       10/20       10/20       10/20       10/20       10/20       10/20       10/20       10/20       10/20       10/20       10/20       10/20       10/20       10/20       10/20       10/20       10/20       10/20       10/20       10/20       10/20       10/20       10/20       10/20       10/20       10/20       10/20       10/20       10/20       10/20       10/20       10/20       10/20       10/20       10/20       10/20       10/20       10/20       10/20       10/20       10/20       10/20       10/20       10/20       10/20       10/20       10/20       10/20       10/20       10/20       10/20       10/20       10/20       10/20       10/20       10/20       10/20       10/20       10/20       10/20       10/20       10/20       10/20       10/20       10/20       10/20       10/20       10/20       10/20       10/20       10/20       10/20       10/20       10/20       10/20       10/20       10/20       10/20       10/20       10                                                                                                    | 6                    |      |                   |                    | 4/2020              | PTE/4-1/2019         | KMFO-/eint tángy                                                                                                 |                    | Szálltói szerződéesk                                                                                                    | 2020.02.20.                     | 0 R                                      |                 | 2020.02.20 1             |
| in transmission       10200       PTC/20201       industry       000000       2000000       2000000       2000000       2000000       2000000       2000000       2000000       2000000       2000000       20000000       20000000       20000000       20000000       20000000       20000000       200000000       20000000       20000000       20000000       20000000       20000000       20000000       20000000       20000000       200000000       200000000       200000000       200000000       200000000       200000000       200000000       200000000       200000000       200000000       200000000       200000000       200000000       200000000       200000000       200000000       200000000       200000000       200000000       200000000       200000000       200000000       200000000       200000000       200000000       200000000       200000000       200000000       200000000       200000000       200000000       200000000       200000000       200000000       200000000       20000000       200000000       200000000       200000000       200000000       200000000       200000000       200000000       200000000       200000000       200000000       200000000       200000000       2000000000000000000000000000000000000                                                                                                    | tes                  |      |                   |                    | 10/2020             | PTE/46-1/2019        | Megbizási szerződés: 12548665, 2019 12.15                                                                        | Meghizási szerződ  | se Szálitói szerződések                                                                                                    | 2019.12.15.                     | 0 R                                      |                 | 2020.02.24.5             |
| Protect       Value       PE-000-12/00       Transients       Alient of lower pice of a lower pice of a low                                                                   |                      |      |                   | <u> </u>           | 11/2020             | PTE/7-2/2019         | sdgea                                                                                                    | Välskozási szerző  | id Hunen szerződések                                                                                                    | 2020.05.22.                     | 123465 R                                 |                 | 2020.05.19.9             |
| 1.1.         1.1.         2000 PT         1000 PT         2000 PT         2000                                                                                                    | ek.                  |      | 2020.05.14        |                    | 12/2020             | PTE/1002-1/2019      | Szerződés - Teszt Elek 1 - iratkezelés                                                                           | Adágvételi keretm  | eg Bevételt eredményező, vevő és támogatási szerződ                                                                                                    | ések 2020.01.14.                | OH                                       |                 | 2020.05.26.8             |
| 1.         Image: Control of the control of the c                                |                      |      | 2020.05.26        | -                  | 13/2020             | PTE/1003-1/2019      | Szerződés - Teszt Elek 2 - módoaitom a tárgyát                                                                   |                    | Szakmai gyakorlati szerződések                                                                                                    | 2020.11.13.                     | 2000000 R                                |                 | 2020.05.26 1             |
| 1. Look       1       1       1       1       1       1       1       1       1       1       1       1       1       1       1       1       1       1       1       1       1       1       1       1       1       1       1       1       1       1       1       1       1       1       1       1       1       1       1       1       1       1       1       1       1       1       1       1       1       1       1       1       1       1       1       1       1       1       1       1       1       1       1       1       1       1       1       1       1       1       1       1       1       1       1       1       1       1       1       1       1       1       1       1       1       1       1       1       1       1       1       1       1       1       1       1       1       1       1       1       1       1       1       1       1       1       1       1       1       1       1       1       1       1       1       1       1       1 </td <td></td> <td></td> <td>2020 05 27</td> <td></td> <td>14/2020</td> <td>PTE/1004-1/2019</td> <td>Szerződés -teszt (lezárt úgyrat)</td> <td></td> <td>Halgatói szerződések</td> <td>2020.05.26</td> <td>15000 R</td> <td></td> <td>2020.05.26 1</td>                                                                                                    |                      |      | 2020 05 27        |                    | 14/2020             | PTE/1004-1/2019      | Szerződés -teszt (lezárt úgyrat)                                                                                 |                    | Halgatói szerződések                                                                                                    | 2020.05.26                      | 15000 R                                  |                 | 2020.05.26 1             |
| arch         br/d         br/d <td< td=""><td>1</td><td></td><td>2020.06.11</td><td><u> </u></td><td>15/2020</td><td>PTE/1005-1/2019</td><td>szerződés - stomózott</td><td></td><td>Egyeb, penzforgalomhoz nem kotódó</td><td>2020.05.06.</td><td>554545 R</td><td></td><td>2020.05.26.1</td></td<>                                                                                                    | 1                    |      | 2020.06.11        | <u> </u>           | 15/2020             | PTE/1005-1/2019      | szerződés - stomózott                                                                                            |                    | Egyeb, penzforgalomhoz nem kotódó                                                                                                    | 2020.05.06.                     | 554545 R                                 |                 | 2020.05.26.1             |
| active <ul> <li></li></ul>                                                                                                    |                      |      |                   |                    | 16/2020             | P (E/9-1/2019        | P E bejovő folyamat 1                                                                                            |                    | Egyéb, pénzforgalomhoz nem kotódó                                                                                                    | 2020.05.06.                     | 25454 R                                  | _               | 2020.05.26.19            |
| signed       1       0.200       PTU:0100 1/001       Namedia standardset: standardset: standardset:       Advanded a coold it. Advanded a coold it. Advanded a cool                                                                            | eletek               |      |                   |                    | 17/2020             | PTE/9-2/2019         | Tezst kimenő PTE                                                                                                 | Avalakozói szerz   | óc Szallítói szerződések                                                                                                    | 2020.07.01, 11:11               | 1:1 11 EUR                               | -               | 2020.05.27.1.            |
| in a set of a set of                                     |                      |      |                   | <u> </u>           | 20/2020             | PTE/1009-1/2019      | Megb izási szerződés - Kiss Pista - Mellékletek számához?!                                                       | Adásvétel és szolg | gál Humán szerződések                                                                                                    | 2020.05.26.                     | 150000 R                                 |                 | 2020.06.02.1             |
| citie       0       0.2020.00       P12-01-00       P12-01-00       P12-00       P12-0                                                                                                    | ség postái           |      | 2020.05.28        |                    | 22/2020             | PTE/18-1/2019        | 2019.11.14 - HJ.                                                                                                 | Adományozási sze   | rz Halgatói szerződések                                                                                                    | 2020.06.01.                     | 0 R                                      |                 | 2020.06.04.13            |
| Image: State of the state of the s                       | sálm                 |      | -                 |                    | 23/2020             | PTE/16-1/2019        | 2019.11.14 PVI                                                                                                   |                    | Halgatói szerződések                                                                                                    | 2020.06.21.                     | 5578 R                                   |                 | 2020.06.04.14            |
| B         B         B<         B<         B<         B<         B<         B< </td <td></td> <td></td> <td></td> <td></td> <td>24/2020</td> <td>PTE/21-1/2019</td> <td>2019.11.14. FG</td> <td></td> <td>Egyéb, pénzforgalomhoz nem kötődő</td> <td>2020.06.01.</td> <td>150000 R</td> <td>_</td> <td>2020.06.04 2</td>                                                                                                    |                      |      |                   |                    | 24/2020             | PTE/21-1/2019        | 2019.11.14. FG                                                                                                   |                    | Egyéb, pénzforgalomhoz nem kötődő                                                                                                    | 2020.06.01.                     | 150000 R                                 | _               | 2020.06.04 2             |
| Image: Control in the second scale in the second scale in the s                       |                      | 3    | -                 |                    | 26/2020             | PTE/1011-1/2019      | Teszt szerződés - Tárhely bérlés - Azon: 12544698                                                                | Bérieti szerződés  | Szálkói szerződések                                                                                                    | 2020.06.15                      | 58000 R                                  |                 | 2020.06.08.9             |
| 2011 13.1         C         20200         PTP101141/037         Bald auxodes - Acoustic 13594016 Fac         Excludence         Statil Consolities         2020 62.6         190000 P.         27.1.4         2000 62.6           2011 13.1         C         20200         PTP101141/037         Bald auxodes - Acoustic 13594016 Fac         Excludence         2020 62.6         190000 P.         27.1.4         2000 62.6           2011 23.1         C         20200         PTP101141/037         Autop         Autop         2020 62.6         100000 P.         17.1.4         2000 62.6           2011 23.1         C         20200         PTP101141/037         Autop         Autop         2020 62.0         100000 P.         17.1.4         2020 62.6           2011 23.1         C         20200 P.         PTP10141/037         Material handwards and autop         2020 52.0         100000 P.         17.1.4         2020 62.6           2011 23.1         C         PTP10151/0370 P.         Material handwards and autop         2020 71.6         2020 71.6         17.4         2020 65.0           2011 24.0         PTP10151/0370 P.         Protein handwards and autop         Autop         Autop         2020 71.6         2020 71.6         2020 71.6         2020 71.6         2020 71.6         2020 71.6         2                                                                                                    |                      |      |                   |                    | 27/2020             | PTE/1012-1/2019      | Teszt szerződés szerek csatok 1                                                                                  |                    | Bevétek erednényező, vevő és tárrogatási szerződ                                                                                                    | ések 2020.06.09.                | 150000 R                                 | -               | 2020.06.09.6             |
| 000000000000000000000000000000000000                                                                                                    |                      |      | 2021.12.31        |                    | 28/2020             | PTE/1014-1/2019      | Bérleti szerződés - Azonosító: 125494616-Teszt                                                                   | Eszközbérlet       | Szálltói szerződések                                                                                                    | 2020.06.09.                     | 150000 R                                 |                 | 2020.06.09.9             |
| 1         0         0.000         PTL/151/000         Mattings         Mattings         Mathematics         Mathematics </td <td></td> <td></td> <td>2020.12.31.</td> <td></td> <td>37/2020</td> <td>PTE/1017-1/2019</td> <td>Megb izási szerződés_KEK</td> <td>Megbizāsi blanket</td> <td>tta Humán szerződések</td> <td>2020.04.01.</td> <td>100000 R</td> <td>27 % Ha</td> <td>2020.06.22.16</td>                                                                                                    |                      |      | 2020.12.31.       |                    | 37/2020             | PTE/1017-1/2019      | Megb izási szerződés_KEK                                                                                         | Megbizāsi blanket  | tta Humán szerződések                                                                                                    | 2020.04.01.                     | 100000 R                                 | 27 % Ha         | 2020.06.22.16            |
| 2020 05.5         0         0120 00 / 15.0         020 05.5         10000 / 12 / 14.4         2020 05.5           2020 05.5         0         0.000 05.5         00000 / 12 / 14.4         2020 05.5         2020 05.5           2020 05.5         0         0.000 05.5         00000 / 12 / 14.4         2020 05.5         2020 05.5           2020 05.5         0         0.000 05.5         00000 / 12 / 14.4         2020 05.5         2020 05.5           2020 05.5         0.0000 / 17 / 10 / 10.00         0.0000 / 11 / 14.4         2020 05.5         2020 05.5           2020 05.5         0.0000 / 17 / 10.00 / 10.000 / 10.000 / 14.4         2020 07.20         10.000 / 14.4         2020 07.20           2020 05.5         0.0000 / 12 / 14.4         0.000 / 10.000 / 14.4         2020 07.20         10.000 / 14.4         2020 07.20           2020 07.20         0.0000 / 15.4         0.0000 / 10.000 / 14.4         0.0000 / 10.000 / 14.4         2020 07.20         10.000 / 14.4         2020 07.20           2020 07 120 / 120 / 12                                                                                                    |                      |      | 2020.06.21        |                    | 40/2020             | PTE/15-1/2019        | Atint tárgy                                                                                                    | Adásvétel keretrs  | eg Egyéb, pénitorgalomhoz nem kötődő                                                                                                    | 2020.06.17.                     | 150000 R                                 | 18 % Ha         | 2020.06.24.9             |
| 2021121         0         44.2020         PTEP4-2035         Media stands taketion active active                                                            |                      |      | 2021.06.26        |                    | 41/2020             | PTE/171-3/2019       | BESZERZÉS                                                                                                    | Bèrleti szerződés  | Bevételt eredményező, vevő és támogatási szerződ                                                                                                    | ések 2020.06.26.                | 100000 R                                 | 27 % Ha         | 2020.06.25 15            |
| Image: Second Second                        |                      |      | 2020.12.31.       |                    | 44/2020             | PTE/4-2/2019         | KMFO-informatikai készlet leltárive 2019                                                                         | Availaikozói szerz | őc Szálltói ezerződések                                                                                                    | 2020.02.03.                     | 10000000 R                               | 27 % #a         | 2020.06.30.10            |
| Image: Second participation allow provide transfer of the second provide transfer of the participation and provide transfer of the participation and provide transfer of the partite of the participation and provide tra                       |                      | •    |                   |                    | 45/2020             | PTE/28-1/2019        | 2019.11.14. P.A.                                                                                                 | Adásvétel és szolg | päi Egyéb, pénzforgalomhoz nem kötődő                                                                                                    | 2020.06.30.                     | 24575 R                                  | 27 % Ma         | 2020.06.30.10            |
| Image: Second Second                        |                      | 40   |                   |                    | 46/2020             | PTE/1028-1/2019      | Szerepkör tesztelés 1. vezető átír                                                                               | Adásvétel keretsz  | ter Halgatói szerződések                                                                                                    | 2020.07.08                      | 150000 R                                 | 18 % Ha         | 2020.07.08.11            |
| Image: Specific actual in provide (Specific actual in the logic actual in the logic                       |                      |      |                   |                    | 47/2020             | PTE/9-6/2019         | Adat                                                                                                    | Adásvétel keretm   | eg Humén szerződések                                                                                                    | 2020.07.16.                     | 51242 R                                  | 18 % Ha         | 2020.07.16 M             |
| Improvide data     Factorization     Factorization     Factorization     Factorization       Servicide activity     Factorization     Factorization     Factorization     Factorization       Servicide activity     Factorization     Factorization     Factorization     Factorization       Servicide activity     Factorization     Factorization     Factorization     Factorization       Servicide activity     Factorization     Factorization     Factorization     Factorization       Servicide activity     Factorization     Factorization     Factorization     Factorization       Servicide activity     Factorization     Factorization     Factorization     Factorization       Factorization     Factorization     Factorization     Factorization     Factorization       Factorization     Factorization     Factorization     Factorization     Factorization       Factorization     Factorization     Factorization     Factorization     Factorization       Factorization     Factorization     Factorization     Factorization     Factorization       Factorization     Factorization     Factorization     Factorization     Factorization       Factorization     Factorization     Factorization     Factorization     Factorization       Factorization     Factorization                                                                                                    |                      |      |                   |                    | 48/2020             | PTE/1036-3/2019      | Hirlevél teszt - RSJ - 3 - szerződéstárba teszt is                                                               | Adásvétel és szolo | pa Bevételt eredményező, vevő és támogatási szerződ                                                                                                    | ések 2020.07.22.                | 150000 R                                 | 27 % Ha         | 2020.07.22.10            |
| Aligner         Standblast Verlage stateles         Each and aligner stateles         Each and aligner stateles         Magestre stateles         Magestre sta                                                                                                    |                      | <    | -                 | 4                  | 4                   | +                    | 4                                                                                                    |                    |                                                                                                    | 1                               | 1                                        | 1 .             | >                        |
| processed by back is / Percent, Kussawa / Teleparet, Look adda, Babb / Batel Noted     4.       Sendok annych     Rodik annych       Sandok fastaki, Mabb / Matel Noted     Rodik annych       Sandok fastaki, Mabb / Matel Noted     Sandok manje,       Taka     Bedak annych,       Sandok fastaki, Mabb / Matel Noted     Sandok manje,       Taka     Bedak annych,       Sandok fastaki,     Sandok fastaki,       Sandok fastaki,     Sandok fastaki,       Sandok fastaki,     Sandok fastaki,       Sandok fastaki,     Sandok fastaki,       Sandok fastaki,     Sandok fastaki,       Sandok fastaki,     Sandok fastaki,       Sandok fastaki,     Sandok fastaki,       Sandok fastaki,     Sandok fastaki,       Sandok fastaki,     Sandok fastaki,       Sandok fastaki,     Sandok fastaki,       Sandok fastaki,     Sandok fastaki,       Sandok fastaki,     Sandok fastaki,       Sandok fastaki,     Sandok fastaki,       Sandok fastaki,     Sandok fastaki,       Sandok fastaki,     Napor.       Lajat fastaki,     Sandok fastaki,       Nabiktak taina:     Sandok fastaki,       Takaka taina:     Sandok fastaki,       Takaka taina:     Sandok fastaki,       Takaka taina:     Sandoki fastaki,                                                                                                    |                      |      |                   | lesson ng sa sa sa |                     |                      | and the second second second second second second second second second second second second second second second |                    |                                                                                                    |                                 |                                          |                 |                          |
| Stardbide aurovals:     20/203     Bindla survals:     Ford stardbide fields the Michiele field field fiel                                            |                      | 22   | 120065 21383      | Isatok   Partnerek | Kuicsszavak / Feleo | zvzések   Eqyeb adal | ok   Extra adatok   Belső hatásdő hirlevél                                                                       | 4.                 |                                                                                                    |                                 |                                          |                 |                          |
| Vondkit     FFU/151/2019     Beckla savekj,     58 000.000     Filoson,     Filoson,                                                                                                    |                      |      | Szerződés azo     | of sor             |                     | 26/2020              |                                                                                                    | Birts              | okló szervezet.                                                                                                    | Koordinációs és Működésfejleszt | tési Főosztály (70)                      |                 |                          |
| Sorodisk balakajana:     PTU/03131/2019     Sorodisk balakajana:     Sorodisk balakajana:     Sorodisk balakajana;     Sorodisk balakajana;     Sorodisk balakajana;     Sorodisk balakajana;     Sorodisk balakajana;     Sorodisk balakajana;     Sorodisk balakajana;     Sorodisk balakajana;     Sorodisk balakajana;     Sorodisk balakajana;                                                                                                    |                      |      | Vonakód:          |                    |                     |                      |                                                                                                    | Brit               | akló személy                                                                                                    |                                 |                                          |                 | 2                        |
| Tpus.     Bielei suendélei     Samblés houls lésies     18 000.000     Exturg       Fgs:     Samblés tourdélei     Variet érée:     Variet érée:     Variet érée:       Akies danne     2000 §6:5     1000 000     Akapet       Nadés tables:     2000 §6:5     1000 000       Nadés tables:     2000 §6:5     1000 000       Nadés tables:     2000 §6:5     1000 000       Nadés tables:     2000 §6:5     1000 000       Nadés tables:     2000 §6:5     1000 000       Nadés tables:     2000 §6:5     1000 000       Nadés tables:     2000 §6:5     1000 000       Nadés tables:     2000 §6:5     1000 000       Nadés tables:     2000 §6:5     1000 000       Nadés tables:     2000 §6:5     1000 000       Nadés tables:     2000 §6:5     2000 §6:5       Nadés tables:     2000 §6:5     2000 §6:5       Nadés tables:     2000 §6:5     2000 §6:5       Nadés tables:     2000 §6:5     2000 §6:5       Nadés tables:     2000 §6:5     2000 §6:5       Nadés tables:     2000 §6:5     2000 §6:5       Nadés tables:     2000 §6:5     2000 §6:5       Nadés tables:     2000 §6:5     2000 §6:5       Nadés tables:     2000 §6:5     2000 §6:5                                                                                                    |                      |      | Szerződés kita    | ószáma:            |                     | PTE/1011-1/2         | 019                                                                                                    | Sze                | rződés nettő éttéke:                                                                                                    |                                 | 58 000.000 Pilozom                       | B               | -                        |
| 1 plan     Jarlie source database     Mark database     Mark database     Ma                                                                                                    |                      |      |                   |                    |                     | In the second        |                                                                                                    |                    |                                                                                                    | 15                              | FR 000 000                               | 100             |                          |
| France     National secondational     National secondational       Sourcidid Lingues     Team secondational     Alterative       Alteria datume     2000 06.05     1000.0000       Haldidge Lander     2000 06.05     1000.0000       Haldidge Lander     2000 06.05     1000.0000       Haldidge Lander     2000 06.05     1000.0000       Haldidge Lander     2000 06.05     2000 06.05       Haldidge Lander     2000 06.05     2000 06.05                                                                                                    |                      |      | Tipus:            |                    |                     | Denets szerzod       | es                                                                                                    | Dze                | rzodes brutto eteke.                                                                                                    |                                 | S8 000,000 Et kieg.                      |                 | <u> </u>                 |
| Sunctified larges     Text meansfelds - Tabley blocks       A Rank commendes     Text meansfelds - Tabley blocks       A Rank commendes     Text meansfelds - Tabley blocks       Market commendes     Text meansfelds - Text meansfelds - Text meansfeld       Market commendes     Text meansfelds - Text meansfelds - Text meansfeld       Market commendes     Text meansfelds - Text meansfeld       Market commendes     Text meansfelds - Text meansfeld       Market commendes     Text meansfelds - Text meansfelds - Text meansfelds - Text meansfelds - Text meansfeld       Market commendes     Text meansfelds - Text meansfelds - Text meansfel                                                                                                    |                      |      | Fajta:            |                    |                     | Szállkói szerzi      | idések                                                                                                    | - V84              | hatő éttéke:                                                                                                    |                                 |                                          |                 | . ^ .                    |
| Afriss dama: 2000 96 95 16 (00 000 Africa 12) Constraints of the second of the second |                      |      | Szerződés tárg    | ra:                |                     | Teazt szerző         | dés - Tarhely bérlés - Azon: 12544898                                                                            | Ô                  |                                                                                                    |                                 |                                          |                 |                          |
| Hatakba liçke:     D00 06 15     Dirition     Pálakatar       Hatakba liçke:                                                                                                    |                      |      | Aláirás dátuma    |                    |                     | 2020.06.05.          | E 00.00 00                                                                                                    | Ala                | pot:                                                                                                    | -                               |                                          |                 |                          |
| Maddynewsin     Image: Constraint of the second on the second on the secon                          |                      |      | Hardline Mode     |                    |                     | 2020 05 15           | alo                                                                                                    | Ka                 | theorem and a starter                                                                                                    |                                 | Pileinster                               |                 | Ē                        |
| Lajan dituna:                                                                                                    |                      |      | Hatályvesztés     |                    |                     | 10000000             |                                                                                                    |                    |                                                                                                    |                                 | i ujulute.                               |                 |                          |
| Makabada sale a. Magazine da<br>F Madauda sale a. F Magazine da<br>F Madauda sale a. F Madauda da<br>F Madauda da S. 6.                                                                                                    |                      |      | Leisirat dikuma   |                    |                     | 1                    | <b>B</b>                                                                                                    | Koz                | theszerzési minfaités:                                                                                                    |                                 |                                          |                 | -                        |
| □ Valdiyus? □ Nataroot dagi □ Megazintete □ Halancelan işardi □ Kozobetek eles □ Intefecan isahdal 5, 6.                                                                                                    |                      |      | Nelekietek szi    | ma.                |                     |                      |                                                                                                    | Me                 | gszűnés oka                                                                                                    | -                               |                                          |                 |                          |
|                                                                                                    |                      |      |                   |                    |                     | and land             | T Handidate                                                                                                    | DT He              | and the second second se | and and the second              | 17 Interferrer stadtet                   | 5               | 6.                       |
|                                                                                                    |                      |      | Hatélyos?         |                    | 1                   | Hatarozott ideju     | 1 Megazunteres                                                                                                   | 1. 11 M            | raiotalas ielatain 14 ie                                                                                                    | CRACERSE, SHEE                  | 1. Internet and the second second second |                 |                          |

4. A szerződéstárba már korábban rögzített szerződés adatainak módosítása

A szerződésről korábban felvitt adatokat bármikor tudjuk módosítani (ha például elgépeltünk valamit), a felvitt adatokban történő módostást természetesen naplózza a rendszer. A szerződés adatainak ily módon történő módosítása, szerkesztése azonban nem összetévesztendő magának a szerződésnek a módosításával. A szerződés módosításakor a rendszerbe felvitt korábbi tételt le kell zárni, és a módosítással létrejött új szerződést külön szerződésként kell a nyilvántartásba felvinni.

A bal oldali menüsorban kattintsunk a Szerződések menüpontra.

- 1. Szerződés azonosító, iktatószám, vagy tárgy alapján keressünk rá a fenti listában a módosítani kívánt szerződésre.
- 2. Kattintással jelöljük ki a szerződést tartalmazó sort.
- 3. Ekkor az adott szerződés korábban felrögzített adatait láthatjuk a lenti adatterületen.
- 4. A lapfülek mindegyike a Szerkeszt gomb megnyomása után válik szerkeszthetővé.
- 5. A művelete(ke)t pedig minden esetben a Mentés gombbal zárhatjuk le.

#### 5. A szerződéstárba már korábban rögzített szerződés megszűntetése/lezárása

Abban az esetben, ha a szerződés határozott idejű, már a szerződástárban való rögzítéskor kötelezően meg kellett adni a lejárat dátumát, így a rendszerben ezt követően a határozott idejű szerződésekkel nincs lezárási teendő.

Ha a szerződés azonban határozatlan idejű, és valamilyen okból megszűntetésre kerül, akkor azt a rendszerben is be kell állítani (meg kell szűntetni a szerződést).

|                                                                                                    |                          |      |                     |                   |                    | 2                     |                                                    |                                |                                                         |                           |                           | Curb.             |            |
|----------------------------------------------------------------------------------------------------|--------------------------|------|---------------------|-------------------|--------------------|-----------------------|----------------------------------------------------|--------------------------------|---------------------------------------------------------|---------------------------|---------------------------|-------------------|------------|
|                                                                                                    | POSZEIDON                |      |                     |                   |                    | 2.                    |                                                    |                                |                                                         |                           |                           | Priosit           | _          |
|                                                                                                    | (EKEIDR)                 |      | Szerződés iktatósza | ma • •••          |                    |                       |                                                    | Keresés (M                     | nden)                                                   |                           |                           |                   | • S        |
|                                                                                                    | Jokumentumkezeto renasze |      | ejärat dätuma       | Határozott idejű  | Szerződés azono    | Szerződés ktatós      | Szerződés tárgya                                   | Szerződés tipusa               | Szerződés fajtája                                       | Hatályba lépés            | Szerződés nettő é Pénznem | Éték kiegészítése | Lêtrehozás |
| Sale of Funds       0       0       0       0       0       0       0       0       0       0       0       0       0       0       0       0       0       0       0       0       0       0       0       0       0       0       0       0       0       0       0       0       0       0       0       0       0       0       0       0       0       0       0       0       0       0       0       0       0       0       0       0       0       0       0       0       0       0       0       0       0       0       0       0       0       0       0       0       0       0       0       0       0       0       0       0       0       0       0       0       0       0       0       0       0       0       0       0       0       0       0       0       0       0       0       0       0       0       0       0       0       0       0       0       0       0       0       0       0       0       0       0       0       0       0       0       0       <                                                                                                    | enu Atalános menu        | - 11 |                     |                   | 2/2020             | PTE/8-1/2019          | Egyittműködési megállapodás 2018-2021 Pécsi        | Vonosok Többletfeladat         | Humán szerződések                                       | 2020.02.20.               | 150000 R                  | 27 %. Ha          | 2020.02.20 |
| Sinter Sinter                                | leszesített információk  |      | 2024.02.20.         |                   | 3/2020             | PTE/7-1/2019          | Szerződés száma: 1353841313                        | Adásvétel szerződ              | Bevételt eredményező, vevő és támogatási szerződések    | 2020.02.20.               | 15000 R                   |                   | 2020.02.2  |
| code       10000       PTC 44:1001       Waget tax sounds       2013 13:5       0       0       0       0       0       0       0       0       0       0       0       0       0       0       0       0       0       0       0       0       0       0       0       0       0       0       0       0       0       0       0       0       0       0       0       0       0       0       0       0       0       0       0       0       0       0       0       0       0       0       0       0       0       0       0       0       0       0       0       0       0       0       0       0       0       0       0       0       0       0       0       0       0       0       0       0       0       0       0       0       0       0       0       0       0       0       0       0       0       0       0       0       0       0       0       0       0       0       0       0       0       0       0       0       0       0       0       0       0       0       0       0 </td <td>talás</td> <td></td> <td></td> <td></td> <td>4/2020</td> <td>PTE/4-1/2019</td> <td>KMFO-/eint tárgy</td> <td></td> <td>Szálltói szerződéeek</td> <td>2020.02.20.</td> <td>0 R</td> <td></td> <td>2020.02</td>                                                                                                    | talás                    |      |                     |                   | 4/2020             | PTE/4-1/2019          | KMFO-/eint tárgy                                   |                                | Szálltói szerződéeek                                    | 2020.02.20.               | 0 R                       |                   | 2020.02    |
| Minimum       1000       11000       11000       11000       11000       1000       1000       1000       1000       1000       1000       1000       1000       1000       1000       1000       1000       1000       1000       1000       1000       1000       1000       1000       1000       1000       1000       1000       1000       1000       1000       1000       1000       1000       1000       1000       1000       1000       1000       1000       1000       1000       1000       1000       1000       1000       1000       1000       10000       1000       1000       1000       1000       1000       1000       1000       1000       1000       1000       1000       1000       1000       1000       1000       1000       1000       1000       1000       1000       1000       1000       1000       1000       1000       1000       1000       1000       1000       1000       1000       1000       1000       1000       1000       10000       10000       10000       10000       10000       10000       10000       10000       10000       10000       10000       10000       10000       10000       10000                                                                                                    | ikeztetés                |      |                     |                   | 10/2020            | PTE/46-1/2019         | Megbizási szerződés: 12548665, 2019 12 15          | Negbizās szerződ               | szálltói szerződések                                    | 2019 12 15                | 0 R                       |                   | 2020.02    |
| And A with A with A                                 | 9000                     |      |                     |                   | 11/2020            | PTE/7-2/2019          | ságéá                                              | Välakozási szerző              | á Humán szerződések                                     | 2020.05.22.               | 123465 R                  |                   | 2020.05    |
| a       1       1000000000000000000000000000000000000                                                                                                    | ideményak                |      | 2020.05.14.         |                   | 12/2020            | PTE/1002-1/2019       | Szerződés - Teszt Elek 1 - katkezelés              | Adásvétel keretme              | g Bevételt eredményező, vevő és támogatási szerződések. | 2020.01.14.               | 0 R                       |                   | 2020.05    |
|                                                                                                    | tck                      |      | 2020.05.26          |                   | 13/2020            | PTE/1003-1/2019       | Szerződés - Teszt Elek 2 - módosítom a tárgyát     |                                | Szakmai gyakorlati szerződések                          | 2020.11.13.               | 2000000 R                 |                   | 2020.05    |
| Interview       Image: Image: Im                                         | łdányok                  |      | 2020 05 27          |                   | 14/2020            | PTE/1004-1/2019       | Szerződés -teszt (lezárt úgyrat)                   |                                | Halgatói szerződések                                    | 2020 05 26                | 15000 R                   |                   | 2020.05    |
| 1       Image: Second Second Sec                                         | ion Mások                |      | 2020.06.11          |                   | 15/2020            | PTE/1005-1/2019       | szerződés - stornózott                             |                                | Egyéb, pénzforgalomhoz nem kötődő                       | 2020.05.06.               | 554545 R                  |                   | 2020.05    |
| Work if work is wark wark wark wark wark wark                                                                                                    | terződések 1.            |      |                     |                   | 16/2020            | PTE/9-1/2019          | PTE bejövő folyamat 1                              |                                | Egyéb, pénzforgalomhoz nem kötődő                       | 2020.05.06.               | 25454 R                   |                   | 2020.05    |
| Table Arrowson       D0 2008       PTC 1003 10201       Majobias standales       D0 200 5.8       10000 Pi       D0 200 5.5         Table Standale       D0 2008       PTC 1003 10201       Majobias standales       Majobias standales       D0 200 5.5       D1 200 0.0       D1 1.4       D0 200 0.0       D1 1.4       D0 200 0.0       D1 1.4       D2 200 0.0       D1 1.4       D2 200 0.0       D1 1.4       D2 200 0.0       D1 1.4       D2 200 0.0       D1 1.4       D2 200 0.0       D1 1.4       D2 200 0.0       D1 1.4       D2 200 0.0       D1 1.4       D2 200 0.0       D1 1.4       D2 200 0.0       D1 1.4       D2 200 0.0       D2 200 0.0                                                                                                    | ind to rat               |      |                     |                   | 17/2020            | PTE/9-2/2019          | Tezat kamonő PTE                                   | Availakozói szerző             | c Szálltói szerződések                                  | 2020.07.01, 11:11:        | 1 11 EUR                  |                   | 2020.05    |
| Name       20200       P10114.000       301114.41.1       Advinenziate and Magdia cancidate.       2000.001       0       0       0       0       0       0       0       0       0       0       0       0       0       0       0       0       0       0       0       0       0       0       0       0       0       0       0       0       0       0       0       0       0       0       0       0       0       0       0       0       0       0       0       0       0       0       0       0       0       0       0       0       0       0       0       0       0       0       0       0       0       0       0       0       0       0       0       0       0       0       0       0       0       0       0       0       0       0       0       0       0       0       0       0       0       0       0       0       0       0       0       0       0       0       0       0       0       0       0       0       0       0       0       0       0       0       0       0       0                                                                                                    | vitatok                  |      |                     |                   | 20/2020            | PTE/1009-1/2019       | Megbizási szerződés - Kiss Pista - Melékletek sz   | rámához II Adásvétel és szolg. | i Human szerződések                                     | 2020.05.26.               | 150000 Pt                 |                   | 2020.00    |
| number position         0         22:000         PTE/161:020         31311.PD         Magadi auroldant.         000 06.21         5570 R         000         000         000         000         000         000         000         000         000         000         000         000         000         000         000         000         000         000         000         000         000         000         000         000         000         000         000         000         000         000         000         000         000         000         000         000         000         000         000         000         000         000         000         000         000         000         000         000         000         000         000         000         000         000         000         000         000         000         000         000         000         000         000         000         000         000         000         000         000         000         000         000         000         000         000         000         000         000         000         000         000         000         0000         000         0000         0000         <                                                                                                    | rervezeti egység postál  |      | 2020.05.28          |                   | 22/2020            | PTE/18-1/2019         | 2019.11.14 HJ.                                     | Adományozási szer              | z Halgatói szerződések                                  | 2020.06.01.               | 0 R                       |                   | 2020.06    |
| Image: Second Planting of Planting of Plant                        | temélyes postálm         |      |                     |                   | 23/2020            | PTE/16-1/2019         | 2019.11.14 PVI                                     |                                | Halgatói szerződések                                    | 2020.06.21.               | 5578 R                    |                   | 2020.06    |
| 3. <ul> <li></li></ul>                                                                                                    | atnerek                  |      |                     |                   | 24/2020            | PTE/21-1/2019         | 2019.11.14. FG                                     |                                | Egyéb, pénzforgalomhoz nem kötődő                       | 2020.06.01                | 150000 Pt                 |                   | 2020.06    |
| Image: State State Stat                                |                          |      | S                   |                   |                    |                       | Teszt szerződés - Tárhely bérés - Azon: 1254465    | 98 Bérieti szerződés           |                                                         | 2020-06-15                | 58000 R                   |                   | 2020.0     |
| 2011 2.3.1     20     20208     FP(17191.47:027)     Maintai and Annual Annual Ann                                                      |                          |      | -                   | 0                 | 27/2020            | PTE/1012-1/2019       | Tesd szerződés szeret csatot 1                     |                                | Bevétet eredményező, vevő és tárrogatási szerződések    | 2020.06.05                | 150000 R                  |                   | 2020.0     |
| 2001231         20208         PEC10173-2020         Mage Same Same Same Same Same Same Same Sam                                                                                                    |                          |      | 2021.12.31          |                   | 28/2020            | PTE/1014-1/2019       | Bérleti szerződés - Azonosító: 125494616-Teszt     | Eszközbértet                   | Szálkói szerződések                                     | 2020.06.09.               | 150000 R                  |                   | 2020.0     |
| Dis Dis 2.1         49/208         PE10151/2071         Material statements (getts, perdregischer non-Mald)         2010, 82.1         13000 [n]         11.4         2010         127.1         2010, 82.1         13000 [n]         11.4         2010         2010, 82.1         13000 [n]         12.4         2010, 22.1         13000 [n]         12.4         2010, 22.1         13000 [n]         12.4         2010, 22.1         12.4         42.020         PE24.2201         Material state (getts, perdoperdonet non-Mald)         2010, 22.1         13000 [n]         12.7         4.4         2010         2010, 22.1         12.4         42.020         PE24.2201         Material state (getts, perdoperdonet non-Mald)         2010, 22.1         13000 [n]         12.7         4.4         2010         2010, 22.1         12.4         2010, 22.1         12.7         4.2         2010, 22.1         12.4         2010, 22.1         12.7         4.2         2010, 22.1         12.4         12.4         2010, 22.1         12.4         12.4         2010, 22.1         12.4         12.4         12.4         12.4         12.4         12.4         12.4         12.4         12.4         12.4         12.4         12.4         12.4         12.4         12.4         12.4         12.4         12.4         12.4         12.4                                                                                                    |                          |      | 2020.12.31          |                   | 37/2020            | PTE/1017-1/2019       | Megb izási szerződés_KEK                           | Megbizäsi blankett             | a Humán szerződések                                     | 2020.04.01.               | 100000 R                  | 27 % Ha           | 2020.0     |
| 2010 02.0       11.0200       PTC/173.2019       22.5272.25       Model second and a finite dama and a finite dama and a fini                                                                    |                          |      | 2020.06.21          | N                 | 40/2020            | PTE/15-1/2019         | Atint targy                                        | Adásvétel keretme              | g Egyéb, péndorgalomhoz nem kötődő                      | 2020.06.17.               | 150000 R                  | 18 % Ha           | 2020.0     |
| 200 1231         24         42020         PTE+4.2029         MPD Vehrums & knock kalvo 2019         Availaboli sexcile         200 02.01         207 1.42         200         200 1.23         200 02.01         207 1.42         200         200 0.23         200 02.01         27 1.48         200         200 1.23         200 02.03         200 0.23         200 02.01         27 1.48         200         200 0.23         200 02.01         210 07.01         113 0.00         11 1.46         200         27 1.48         200         200 07.01         113 0.00         11 1.46         200         27 1.48         200         27 1.48         200         27 1.48         200         27 1.48         200         27 1.48         200         27 1.48         200         27 1.48         200         27 1.48         200         11 1.46         200         11 1.46         200         11 1.46         200         11 1.46         200         11 1.46         200         11 1.46         200         11 1.46         200         11 1.46         200         11 1.46         200         11 1.46         200         11 1.46         200         11 1.46         200         11 1.46         200         11 1.46         200         11 1.46         200         11 1.46         200         11 1.46                                                                                                    |                          |      | 2021.06.26          |                   | 41/2020            | PTE/171-3/2019        | BESZERZES                                          | Bèrleti szerződés              | Bevételt eredményező, vevő és tárrogatási szerződések.  | 2020.06.26.               | 100000 R                  | 27 % Ha           | 2020.0     |
| Image: Marging PEC/29.1/2010       PEC/29.1/2010       PEC/29.1/2010 <td< td=""><td></td><td></td><td>2020.12.31</td><td>M</td><td>44/2020</td><td>PTE/4-2/2019</td><td>KMFO-Informatikai készlet leitárive 2019</td><td>Availakozói szerző</td><td>c Szálltól szerződések</td><td>2020.02.03.</td><td>10000000 R</td><td>27 % Ma</td><td>2020.0</td></td<>                                                                                                    |                          |      | 2020.12.31          | M                 | 44/2020            | PTE/4-2/2019          | KMFO-Informatikai készlet leitárive 2019           | Availakozói szerző             | c Szálltól szerződések                                  | 2020.02.03.               | 10000000 R                | 27 % Ma           | 2020.0     |
| Image: Strandbill Accessed and Strandbill Accessed and                         |                          | •    |                     |                   | 45/2020            | PTE/28-1/2019         | 2019.11.14. P.A.                                   | Adásvétel és szolg-            | Egyéb, pénzforgalomhoz nem kötődő                       | 2020.06.30.               | 24575 R                   | 27 % Ha           | 2020.04    |
| Image: State of the state of the state                                 |                          | 40   |                     |                   | 45/2020            | PTE/1028-1/2019       | Szerepkörtesztelés 1. vezető átír                  | Adásvétel keretsze             | r Halgatói szerződések                                  | 2020.07.08                | 150000 R                  | 18 % Ha           | 2020.0     |
| Image: State of State State S                                |                          |      |                     |                   | 47/2020            | PTE/9-6/2019          | Adat                                               | Adásvétel kerefme              | g Humán szerződések                                     | 2020.07.16.               | 51242 R                   | 18 % Ha           | 2020.0     |
| Image: State of the state is a data.     Example is a data.     Example is a data.                                                                                                    |                          |      |                     |                   | 48/2020            | PTE/1036-3/2019       | Hirlevél teszt - RSJ - 3 - szerződéstárba teszt is | Adágvétel és szola             | Bevételt eredményező, vevő és támogatási szerződések    | 2020.07.22.               | 150000 R                  | 27 % Ha           | 2020.0     |
| Standbill starks       Falleness (Fallenessides (Fallenessides (Balle) balances)       4.         Standbill starks       567,000       Balakit sameski:       Construction (Balacitades (Balakit Sameski:         Vondaki:       100000000       Fallenessides (Balakit Sameski:       Balakit sameski:       Construction (Balakit Sameski:         Vondaki:       10000000       Fallenessides (Balakit Sameski:       Sameski:       Same                                                                                                    |                          |      |                     | 204               | 1                  | -                     | 1                                                  | 1                              |                                                         |                           |                           | 1                 | -          |
| Startick Mala data     Startic data lands     Startic data lands     Startic data                                                                                                    |                          | 1    |                     |                   |                    |                       |                                                    |                                |                                                         |                           |                           |                   |            |
| Skradiski kanzakiški     26/202     Badiski kanzaki     Forebackis ér Nikkiededpekter Fondaty (7)       Vandaki     Image: stratistic stratistic stratistratistic stratistic stratistic stratistic stratistic strat                                                                            |                          | 5.   | erződés adata       | satok   Partnerek | Kulcsszavak / Fele | egyzések   Egyéb adat | ok   Extra adatok   Belső hatándő hírlevél         | 4.                             |                                                         |                           |                           |                   |            |
| Norakić     FU/1011-1/0019     Balaki samaji, samaji samaji samaj                                    |                          |      | Szerződés azon      | akó.              |                    | 26/2020               |                                                    | Bito                           | dú szervezet. Koorde                                    | aciós és Működésfejleszte | ini Főosztály (70)        |                   |            |
| Nondoc:     If 21/011/2019     Sanddo Menky     Sanddo Menky     Sand                                                                                                    |                          |      |                     |                   |                    |                       |                                                    |                                |                                                         |                           |                           |                   |            |
| Sandola istatistication of Allerian (PTL/1011-1/2019) Sandola mode Alleria (Sandola mode Alleria (Sandola (Sandola (Sandol |                          |      | vonakod             |                   |                    |                       |                                                    | Bria                           | 40 szeney                                               |                           |                           | -                 | _          |
| Tou:     Beefer same/defer     Same/defer failed     Same/defer failed                                                                                                    |                          |      | Szerződés kitató    | ezáma:            |                    | PTE/1011-1/2          | 019                                                | Szer                           | ződés nettó értéke:                                     |                           | 58 000,000 Pénzhem:       | R                 |            |
| Figs:     Sallitä sessidämi       Saudids lagu:     Tekta sessidämi       Aksis däma:     Tekta sessidämi       Aksis däma:     2000 61%       Haidba kasis     Tekta sessidämi       Haidba kasis     2000 61%       Tidajvandm     Tekta       Tidajvandm     Tekta       Tidajvandm     Tekta       Tidajvandm     Tekta       Tidajvandm     Tekta       Tidajvandm     Tekta       Tidajvandm     Tekta       Tidajvandm     Tekta       Tidajvandm     Tekta       Tidajvandm     Tekta                                                                                                    |                          |      | Tipus:              |                   |                    | Bedeti szerződ        |                                                    | - Szer                         | ződés bruttó étéke:                                     |                           | 58 000,000 Ét.kieg.       |                   | _          |
| Aktro dama:     D000 06.75.     B(000 00)     Aktor:       Aktro dama:     D000 06.75.     B(000 00)     Aktor:       Haldka Kole:     D000 06.75.     B(000 00)     Aktor:       Haldka Kole:     D000 06.75.     B(000 00)     Aktor:       Haldka Kole:     D000 06.75.     B(000 00)     Aktor:       Haldka Kole:     D000 06.75.     B(000 00)     Aktor:       Haldka Kole:     D000 06.75.     B(000 00)     Aktor:       Haldka Kole:     D000 06.75.     B(000 00)     Aktor:       Haldka Kole:     D000 06.75.     B(000 00)     Aktor:       Haldka Kole:     D000 06.75.     B(000 00)     B(000 00)       Haldka Kole:     D000 06.75.     B(000 00)     B(000 00)       Haldka Kole:     D000 06.75.     B(000 00)     B(000 00)       Haldka Kole:     D000 06.75.     B(000 00)     B(000 00)       Haldka Kole:     D000 06.75.     B(000 00)     B(000 00)       Haldka Kole:     D000 06.75.     B(000 00)     B(000 00)       Haldka Kole:     D000 06.75.     B(000 00)     B(000 00)       Haldka Kole:     D000 06.75.     B(000 00)     B(000 00)       Haldka Kole:     D000 06.75.     B(000 00)     B(000 00)       Haldka Kole:     D000 06.75.                                                                                                    |                          |      | Calles .            |                   |                    | Callbrid annual       | 42+24                                              | - 144                          | 48 (440) a.                                             |                           |                           |                   |            |
| Sundási lagu:     Text azerzádes. Tárkey belás. Ason 7.2544938       Aksise dama:     2000 66.5       Haide kona:     2000 66.5       Haide kona:     2000 66.5       Tidaj vazáni     3       Istar da vazzádas tárkey belás.     Roberta vazzádas tárkey belás.       Istar da vazzádas tárkey belás.     Roberta vazzádas tárkey belás.       Istar da vazzádas tárkey belás.     Roberta vazzádas tárkey belás.       Istar da vazzádas tárkey belás.     Notesta vazzádas tárkey belás.       Istar da vazzádas tárkey belás.     Megutórie da a       Tir Natilyon?     Tirátego tárkej S.                                                                                                    |                          |      | ropo.               |                   |                    | Dearring serves       | OPPER                                              |                                | au eneke.                                               |                           |                           |                   |            |
| Aktro džuna:     2020 06 155. 12 (1)       Halda k loše:     2020 06 155. 12 (1)       Halda k loše:     2020 06 155. 12 (1)       Halda k loše:     7 Bajacati daj                                                                                                    |                          |      | Szerződés tárgy     | E.                |                    | Teazt szerző          | sés - Tárhely bérlés - Azon: 12544698              |                                |                                                         |                           |                           |                   |            |
| Ansite diffundi     pace (diffundi     pace (diffundi     pace (diffundi       Haldha belar     2000 515 2011     Kalessanzian relativitie       Haldha belar      2010       Haldha belar      2010       Haldha belar      2010       Haldha belar         Haldha belar         Haldha belar         Haldha belar         Haldha belar         Haldha belar         Haldhan 1      Megnicitateia                                                                                                    |                          |      | 1.000 C 100         |                   |                    | 20000.00.00           | 20 00 00 00                                        |                                |                                                         |                           |                           |                   | _          |
| Haldba kolosi     2000 06.15.     III.     Kalcenzio eriginis.     Pagidato:       Haldba kolosi     III.     III.     III.     III.       Japar Alman     III.     III.     III.       Japar Alman     III.     III.     III.       Haldba kolosi     III.     III.     III.       Haldba kolosi     III.     III.     III.       Haldba kolosi     III.     III.       Haldba kolosi     III.     III.                                                                                                    |                          |      | walkas datuma:      |                   |                    | 12020.00.00.          | 1000000                                            | Aup                            | or: [                                                   |                           | 2010/01/02                |                   | -          |
| Hadiynstein     Imagination       Lipite dama        Homewerk titala        Thiddyna?     Theorem data bigs       F Hadiyna?     Theorem data bigs                                                                                                    |                          |      | Hatályba lépés:     |                   |                    | 2020 06 15            | <u>1</u>                                           | Koz                            | veczerzéni oljárás:                                     |                           | Pályázatos:               |                   | 3          |
| lpina kalina                                                                                                    |                          |      | Hatalyvesztes:      |                   |                    |                       |                                                    | 12.4                           | annun fa am fa b fa                                     |                           |                           |                   | -          |
| Plation?         National dig)         Regulation         Platicity         Platicity                                                                                                    |                          |      | Legener et en stat  |                   |                    |                       |                                                    | Men                            | conecto minicanos.                                      |                           |                           |                   | -          |
| I restrigos/ I restrigos/ I restrigos/setes V Netacostelar liganto V Netacostelar liganto V Netacostelar liganto V Netacostelar liganto V Netacostelar liganto V                                                                                                    |                          |      | TT 10001000         |                   |                    |                       | T Burnham                                          |                                |                                                         | a saturi                  | Plan di se la se          | -                 | -          |
|                                                                                                    |                          |      | Hatalyos?           |                   |                    | Hatarozoti ideju      | Megazunteter                                       | 1 🗸 Hati                       | nozatian lejaratu 🖓 Kuszoberte                          | k elen                    | I√ interfeszen átadhab    | · >.              | 0          |

- 1. A szerződés megszűntetéséhez a bal oldali menüsorban kattintsunk a Szerződések menüpontra.
- 2. Szerződés azonosító, iktatószám, vagy tárgy alapján keressünk rá a fenti listában a lezárni kívánt szerződésre.
- 3. Kattintással jelöljük ki a szerződést tartalmazó sort.
- 4. Ekkor az adott szerződés korábban felrögzített adatait láthatjuk a lenti adatterületen.
- 5. A Szerkeszt gomb megnyomása után a Szerződés adatai fülön jelölje be a Megszüntetés jelölőnégyzetet, majd értelemszerűen töltse fel adatokkal a Megszűnés oka és a Lejárat dátuma mezőket, valamint az Extra adatok fülön a Szerződés bontás dátuma mezőt.
- 6. A művelete(ke)t minden esetben a Mentés gombbal zárhatjuk le.

#### 6. <u>Szűrők</u>

A programban többféle szűrő szolgálja a nyilvántartásban szereplő adatok gyors kilistázását, szűrését. A beépített szűrők a Szerződések menüben a munkaablak jobb felső sarkában lévő legördülőmenüben találhatók. A szűrési lehetőségek segítségével tehát olyan fontosabb szerződéses adatokra lehet célzottan rákeresni és szűkíteni a találati listát, mint például a Szerződő partner személyek, Szerződő partner szervezetek, Pályázati azonosító, SAP azonosító, Szakmakód stb.

| 🌌 Poszeidon Szerződések         |                  |                   |                      |                      |                                    |                       |                                                      |              | ٥   | ×      |
|---------------------------------|------------------|-------------------|----------------------|----------------------|------------------------------------|-----------------------|------------------------------------------------------|--------------|-----|--------|
| Fájl Eszközök Szerepkörváltás   | Szervezeti eg    | gység Felhasz     | náló vezető 🛛 🕹      | egutóbbi iktatások   | Legutóbbi érkeztetések             | Súgó                  |                                                      |              |     |        |
| POSZEIDON                       |                  |                   |                      |                      |                                    | _                     |                                                      | Frissit      |     | -jaj   |
| (EKEIDR)                        | Ügyintéző        | •••               |                      |                      | Kere                               | sés (Minden           | 1)                                                   |              | •   | Szűrés |
| nuces bokumentumkezeto renuszer | Lejárat dátuma   | Határozott idejű  | Szerződés azono      | Szerződés iktatós    | Szerződés tárgya                   | Szerződés tipusa      | Szerződés fajtája                                    | Hatályba lép | oés | Szer ^ |
| Saját menü Altalános menü       |                  |                   | 48/2020              | PTE/1036-3/2019      | Hirlevél teszt - RSJ - 3 - szerződ | Adásvétel és szolgál  | Bevételt eredményező, vevő és támogatási szerződések | 2020.07.22.  |     |        |
| Øsszesített információk         | 2020.12.31.      |                   | 49/2020              | PTE/10-1/2020        | Szerződés teszt - 2020.09.04.      | Adásvétel és szolgál  | Bevételt eredményező, vevő és támogatási szerződések | 2020.09.04.  |     |        |
| 🛷 Iktatás                       | 2020.12.31.      |                   | 50/2020              | PTE/15-3/2019        | Megbizás (Szerződés)               | Megb ízási szerződé:  | Szállítói szerződések                                | 2020.09.25   |     |        |
| - 🐼 Érkeztetés                  |                  |                   | 51/2020              | PTE/20-1/2020        | szerződés teszt nov06              | Adásvételi keretszer  | r Humán szerződések                                  | 2020.10.29   |     |        |
| 🖉 Keresés                       | 2021.01.15.      |                   | 52/2020              | PTE/19-1/2020        | szerződés teszt nov05              | Alvállalkozói szerződ | Szállítói szerződések                                | 2020.10.31.  |     |        |
| H 🐼 Sajat                       |                  |                   | 53/2020              | PTE/21-1/2020        | szerződés teszt mellékletek szár   | Anyagátadási megál    | Szállítói szerződések                                | 2020.11.12   |     |        |
| H loo katok                     |                  |                   | 54/2020              | PTE/24-1/2020        | Szerződésnyilvántartás teszt - 2   | Vállalkozási szerződ  | Szállítói szerződések                                | 2020.11.04   |     |        |
| 🗄 🐼 Példányok                   |                  |                   |                      |                      |                                    |                       |                                                      |              |     | ~      |
| 🕀 🐼 Szionálások                 | <                |                   |                      |                      |                                    |                       |                                                      |              |     | >      |
| 🕀 🐼 Szerződések                 | Szerződés adatai | Indet Destruction | Reference (Felies    |                      | يتقيده فبالمراب المنتخب سناع البار | <br>r.u               |                                                      |              |     |        |
| E Co Doviratok                  | Szcizodus adatai | ratok   Faitherek | NUICSSZOVAK / Feljec | tyzesek   Edveb adau | ik   Extra adatok   beiso riatario | o nanevei             |                                                      |              |     |        |
| 🖻 🐼 Szervezeti egység postái    | Szerződés azor   | nosító:           | 3/2020               |                      |                                    | Birtokló szervezet:   | Koordinációs és Működésfejlesztési Főosz             | tály (70)    |     | _      |
| - 🐼 Személyes postáim           | Vonalkód:        |                   |                      |                      |                                    | Birtokló személy:     |                                                      |              | _   | _      |
| 🖹 🐼 Partnerek                   | Szerződés iktat  | ószáma:           | PTE/7-1/2019         |                      |                                    | Szerződés nettó érté  | ike: 15 000,000 Pén                                  | znem: R      |     | ~      |

#### Használatuk lépésekben:

- 1. Gördítsük le a Szűrőket tartalmazó legördülő listát.
- 2. Válasszuk ki a kívánt szűrőt.
- 3. A kis felugró ablakba a billentyűzet segítségével írjuk be a szűrési feltételt/értéket (figyeljünk oda a gépelési hibákra).
- 4. Nyomjuk meg az OK gombot.
- 5. A szűrési feltételeknek megfelelő találati lista azonnal frissül a munkaablak felső részében. Ezt a listát akár excel fájlba ki is exportálhatjuk. (lásd a 7. fejezetben leírtak alapján).
- 6. A szűrési feltételt a legördülő lista ismételt lenyitásával, és a (Minden) elnevezésű szűrő kiválasztásával törölheti. Ekkor a program ismét kilistázza a nyilvántartásban szereplő összes tételt.

#### 7. <u>A nyilvántartásban szereplő adatok exportálása Excel fájlba</u>

A rendszer nagy előnye, hogy a nyilvántartásban szereplő adatok kereshetők, szűrhetők, és akár excel táblába ki is exportálhatók, így a szerződésekkel kapcsolatos adatszolgáltatások alapját is képezhetik. Az adatok kiexportálásának lépései a következők:

| Poszeidon Szerződések          | San instituti  | réa Eolhara      | niló unató Le   | outóbbi iletetérek | Lon tibbi dentatirak              | Silad                |                                                                                                    |                    |                        |                        |                             | -          | ٥             |
|--------------------------------|----------------|------------------|-----------------|--------------------|-----------------------------------|----------------------|----------------------------------------------------------------------------------------------------|--------------------|------------------------|------------------------|-----------------------------|------------|---------------|
| Listered Stelephonenes         | Steweren egy   | sey remos        | Nero Vezelo Co  | gotoporinteresor   | regulation exertences             | 3490                 |                                                                                                    |                    |                        |                        | Γ                           | Freek      |               |
| POSZEIDON                      |                |                  |                 |                    |                                   |                      |                                                                                                    |                    |                        |                        |                             |            | -             |
| (EKEIDR)                       | Ogyintéző      | * ***            |                 |                    |                                   |                      | Kereses (Minden)                                                                                                |                    |                        |                        |                             |            | · Szi         |
| es Documentamicezelo renalizer | Leiárat dátuma | Határozott idelű | Szerződés azono | ktatószám          | Szerződés tárova                  | Szerződés tipusa     | Szerződés fatája                                                                                                | Hatáhba lépés      | Szerződés nettő é. Pén | znem Eték kiecészítése | Létrehozás dátuma Létrehozi | személy Ha | latähvvesztés |
| menü Atalános menü             |                |                  | 2/2020          | PTE/8-1/2019       | Együttműködési megállapodás 2     | Többletfeladat       | Humán szerződések                                                                                               | 2020.02.20         | 150000 HUF             | 27 % Ma                | 2020.02.20 8.52.43 RJF1T6   |            |               |
| Osazes itett információk       | 2024.02.20     |                  | 3/2020          | PTE/7-1/2019       | Szerződés száma: 1353841313       | Adásvételi szerződá  | Bevételt eredményező, vevő és támogatási szerződések                                                            | 2020.02.20         | 15000 P                |                        | 2020 02 20 9 09 46 RJF1T6   | 20         | 020.05.07     |
| ktatás                         |                |                  | 4/2020          | PTE/4-1/2019       | KMFO-Åt itt tärgy                 |                      | Szállítói szerződések                                                                                           | 2020.02.20         | 0 R                    |                        | 2020 02:20 11:01:1 RJF1T5   |            |               |
| Ékeztetés                      |                |                  | 10/2020         | PTE/46-1/2019      | Megbizási szerződés: 1254868!     | Megb ízási szerződé  | Szállítói szerződések                                                                                           | 2019.12.15         | 0 R                    |                        | 2020.02.24 9.29.17 RJF1T6   |            |               |
| Keresés                        |                |                  | 11/2020         | PTE/7-2/2019       | sdgéá                             | Välakozás szorzód    | Humán szerződések                                                                                               | 2020.05.22         | 123465 R               |                        | 2020.05.19.9:12:53 D57TGT   |            |               |
| Salat                          | 2020.05.14     | 2                | 12/2020         | PTE/1002-1/2019    | Szerződés - Teazt Elek 1 - irabie | Adasvetelt keretmeg  | Bevétett eredményező, vevő és támogatási szerződések                                                            | 2020.01.14         | 0 Pt                   |                        | 2020 05 26 8 58 50 XLKXON   | 20         | 020.08.12     |
| latek                          | 2020.05.26     |                  | 13/2020         | PTE/1003-1/2019    | Szerződés - Teszt Elek 2 - módo   |                      | Szakmai gyakofati szerződések                                                                                   | 2020.11.13         | 2000000 R              |                        | 2020 05 26 14:45:2 XLKXON   |            |               |
| Peldanyok                      | 2020.05.27/    | <b>_</b>         | 14/2020         | PTE/1004-1/2019    | Szerződés - teszt (ezárt ügynat)  | 2.                   | harden and harden and harden and harden and harden and harden and harden and harden and harden and harden and h | 2020.05.26         | 15000 R                |                        | 2020.05.26 15:22:9 XLKXON   |            |               |
| Stonilatik                     | 2020.06.11     |                  | 15/2020         | PTE/1005-1/2019    | szerződés - stomózott             | 052                  | opszerkesztes                                                                                                   | 2020.05.06         | 554545 P               |                        | 2020 05:26 15:36:5 XLKXON   |            |               |
| Szerződések 1.                 |                |                  | 16/2020         | PTE/9-1/2019       | PTE bejovő folyamat 1             | 3. Lista             | exportálása dő                                                                                                  | 2020.05.06         | 25454 R                |                        | 2020.05.26 15:55:3 XLKXON   | 20         | 020.05.31     |
| E indito rat                   |                |                  | 17/2020         | PTE/9-2/2019       | Tezst kimenő PTE                  | Aválakoz Min         | dent kinyst                                                                                                    | 2020.07.01 11.11.1 | 11 EUF                 | E                      | 2020.05.27 13:29.4 JELEZ2   |            |               |
| Cooportos muveletes:           |                |                  | 20/2020         | PTE/1009-1/2019    | Mogbizási szerződés - Nas Pista   | Adásvétel Min        | dent becsuk                                                                                                    | 2020.05.26         | 150000 P               | 27 % Ma                | 2020.06.02 17:24:1: XLKXON  |            |               |
| Szervezeti egység postál       | 2020.05.28     |                  | 22/2020         | PTE/18-1/2019      | 2019 11 14 - H I.                 | Adomáryozasi szerz   | Halgato szerzőtések                                                                                             | 2020:06.01         | 0 R                    |                        | 2020.06.04 13:13:1 D57TGT   |            |               |
| Szenélyes postám               |                |                  | 23/2020         | PTE/16-1/2019      | 2019.11.14 PVI                    |                      | Halgatói szerződések                                                                                            | 2020.06.21         | 5578 R                 |                        | 2020.06.04 14:14:2 XLKXON   |            |               |
| Partnerek                      |                |                  | 24/2020         | PTE/21-1/2019      | 2019.11.14. FG                    |                      | Egyéb, pénzforgalomhoz nem kötődő                                                                               | 2020.06.01         | 150000 R               |                        | 2020.06.04 22:07:3 XLKXON   |            |               |
|                                |                |                  | 26/2020         | PTE/1011-1/2019    | Teszt szerződés - Tárhely bérlés  | Bérleti szerződés    | Szállítói szerződések                                                                                           | 2020.06.15         | 58000 Pt               |                        | 2020-06-08 9:31:36 RJF1T6   |            |               |
|                                |                |                  | 27/2020         | PTE/1012-1/2019    | Teszt szerződés szerelt csatolt 1 |                      | Bevétet eredményező, vevő és támogatási szerződések                                                             | 2020.06.09         | 150000 Ft              |                        | 2020.06.09.5.06.30 XLKXON   |            |               |
|                                | 2021.12.31     |                  | 28/2020         | PTE/1014-1/2019    | Bérleti szerződés - Azonosító; 12 | Eszközbérlet         | Szállítói szerződések                                                                                           | 2020.06.09         | 150000 R               |                        | 2020.06.09 9.14.38 RJF1T6   |            |               |
|                                | 2020.12.31     |                  | 37/2020         | PTE/1017-1/2019    | Megbízási szerződés_KEK           | Megb (zás) blanketta | Humán szerződések                                                                                               | 2020.04.01         | 100000 Pt              | 27 % Ma                | 2020 06 22 16:01:4 C7E8EL   |            |               |
|                                | 2020.06.21     |                  | 40/2020         | PTE/15-1/2019      | At in targy                       | Adasveteli keretmeg  | Egyéb, pénzforgalomhoz nem kötődő                                                                               | 2020.06.17         | 150000 R               | 18 % Åta               | 2020.06.24 9:05:28 XLKXON   |            |               |
|                                | 2021.06.26     |                  | 41/2020         | PTE/171-3/2019     | BESZERZÉS                         | Bérleti szerződés    | Bevétet eredményező, vevő és támogatási szerződések.                                                            | 2020.06.26         | 100000 R               | 27 % Ala               | 2020.06.25 15:24.2 B7VN5I   | 20         | 020.09.14     |
|                                | 2020.12.31     | 2                | 44/2020         | PTE/4/2/2019       | KMFO-Informatikai készlet leltár  | Aválakozói szerzőc   | Szállítói szerződések                                                                                           | 2020.02.03         | 10000000 Pt            | 27 % Ma                | 2020.06.30 10:20:21 XLKXON  |            |               |
| •                              |                |                  | 45/2020         | PTE/28-1/2019      | 2019 11.14 P.A.                   | Adásvétel és szolgá  | Egyeb, pénzforgalomhoz nem kötődő                                                                               | 2020.06.30         | 24575 R                | 27 % Ata               | 2020.06.30 10:52:4 XI,KXON  |            |               |
| 1.                             |                |                  | 46/2020         | PTE/1028-1/2019    | Szerepkör tesztelés 1. vezető át  | Adásvételi keretszer | Halgatói szerződések                                                                                            | 2020.07.08         | 150000 Ft              | 18 % Ata               | 2020.07.08 11:40:01 XLKXON  |            |               |
|                                |                |                  | 47/2020         | PTE/9-6/2019       | Adat                              | Adásvételi keretmeg  | Humán szerződések                                                                                               | 2020.07.16         | 51242 R                | 18 % Ma                | 2020.07.16 10:37:1 XLKXON   |            |               |
|                                |                |                  | 48/2020         | PTE/1036-3/2019    | Hidevel teast - RSJ - 3 - azerződ | Adásvítel és szolad  | Bevétet eredményező vevő és támogatási szerződések                                                              | 2020.07.22         | 150000 P               | 27 % Ma                | 2020 07 22 10:21:40 XLKXON  |            |               |

- 1. A bal oldali menüsorban kattintsunk a Szerződések menüpontra.
- 2. A képernyő felső részén lévő teljes listán-, vagy a beépített szűrők segítségével leszűkített listán egy tetszőleges helyen kattintsunk az egér jobb gombjával.
- 3. A felugró lehetőségek közül válasszuk a lista exportálását.

| Lista nyomtatá      | s/Export      |           |     | ×     |
|---------------------|---------------|-----------|-----|-------|
| Opciók<br>Fejléc    | 🗌 Csak a kivá | lasztott  |     |       |
| Nyomtatás<br>Álló 💌 |               |           |     |       |
| Formátum            |               |           |     |       |
| 4.                  |               |           |     |       |
| XLSX                | XLS           | ODT       | PDF | HTML  |
| <b>5</b> .          |               |           |     |       |
| Mentés fájlba       | Előnézet      | Nyomtatás |     | Mégse |

- 4. A kapott ablakban válasszuk az XLSX formátumot.
- 5. Majd kattintsunk a Mentés fájlba gombra.
- 6. Jelöljük meg azt a helyet, ahová menteni szeretnénk az excel fájlt, és ismét nyomjuk meg a Mentés gombot.

Ezzel kiexportáltuk a szerződéstárból az éppen aktuális listát.

#### 8. <u>Lekérdezés(ek)</u>

Abban az esetben, ha a szerződéstárból olyan adat, vagy adatok kilistázása válik szükségessé, ami a 6. fejezetben említett szűrők segítségével nem lehetséges, akkor az adatszolgáltatási igényt írásban kell jelezni a program adminisztrátorai részére az <u>iksupport@listserv.pte.hu</u> e-mail címre küldött e-mailben.